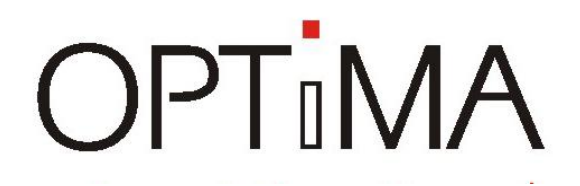

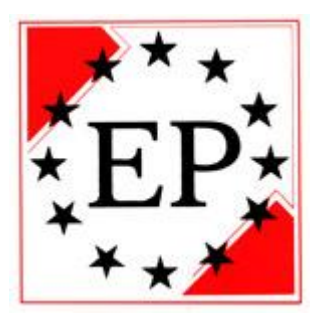

### Felhasználói Kézikönyv

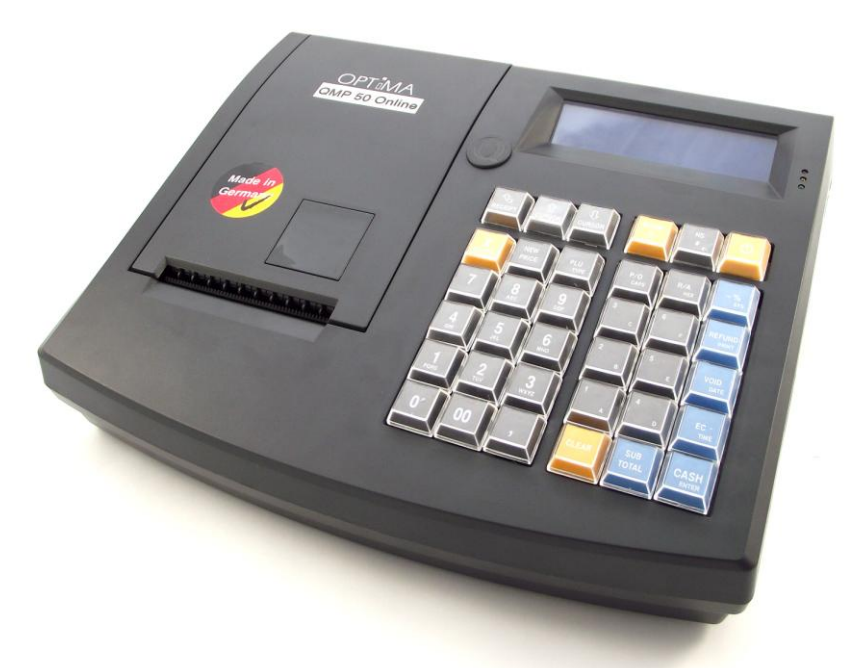

### **OPTIMA QMP-50 Online Pénztárgép**

### Forgalmazó: EURO PROMPT KFT.

1138 Budapest, Váci út 168. RENO Udvar "E" épület Tel.: (06-1) 317-4773 \* (06-1) 317-4081 \* Fax: (06-1) 318-6692

www.optimapenztargep.hu

Szoftver verzió: V0001

... designed to succeed

Tisztelt Ügyfelünk!

Köszönjük, hogy az OPTIMA pénztárgépet választott üzleti vállalkozásához. Az OPTIMA pénztárgépek kiemelkedő minőséggel, nagy megbízhatósággal rendelkeznek, amelyet a világ minden táján bizonyítottak már. A tervezése során nagy hangsúlyt fektettünk az egyszerű használatra és a költséghatékony üzemeltetésére.

Az OPTIMA QMP-50 Online pénztárgép minden jelenleg hatályos előírásnak maradéktalanul megfelel. Egyszerű programozása révén a nagyobb, sok árucikkel rendelkező üzletekben is jól megállja a helyét. Számtalan csatlakoztatható kiegészítő segítségével tovább növelheti az értékesítés gyorsaságát, egyszerűbbé teheti a folyamatokat.

Az Eladó illetve az Üzletvezető által egyaránt érthető, fontos jelentéseket készíthet a pénztárgépen, melynek segítségével elemezheti, illetve kiértékelheti eladási és kereskedelmi tevékenységét.

Euro Prompt Kft – Az OPTIMA pénztárgépek hivatalos forgalmazója www.optimapenztargep.hu

OPTIMA QMP-50 Online pénztárgép kezelői kézikönyv

### Gyors útmutató

Napnyitás:

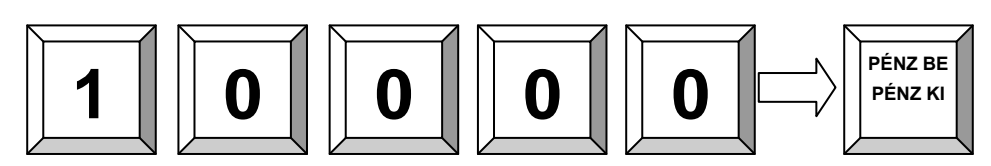

Értékesítés:

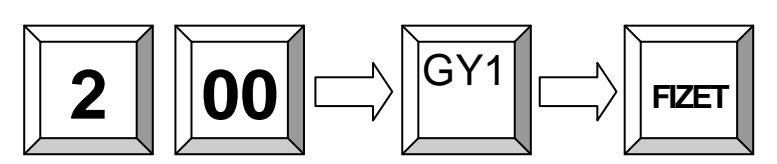

Visszajáró kiszámítása:

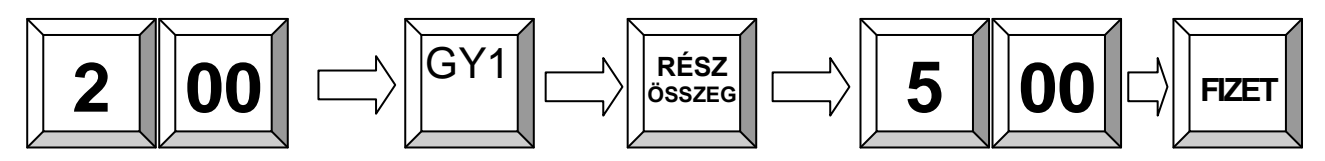

Tétel sztornó:

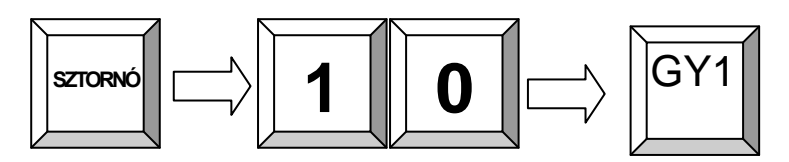

Utolsó művelet törlése:

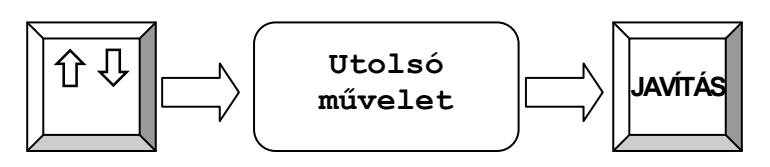

Nyugta megszakítása:

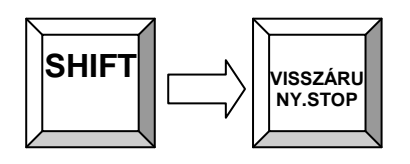

### Pénztárjelentés:

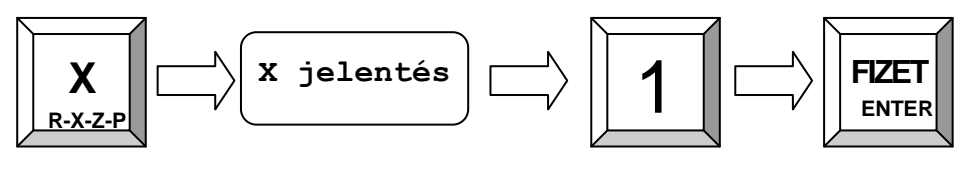

Napi Zárás:

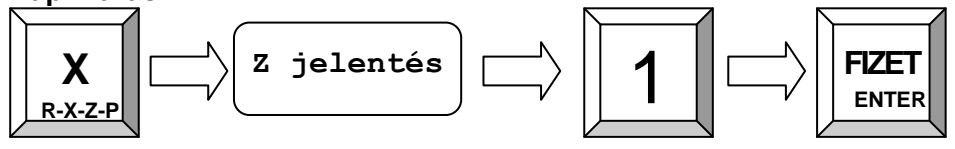

### Tartalom

| 1. Biztonsági tudnivalók, és garancia információk                                                              | . 6                                                       |
|----------------------------------------------------------------------------------------------------|-----------------------------------------------------------|
| 1.1 Fontos tudnivalók                                                                                          | 6                                                         |
| 1.2 Garancia és jótállási információk                                                                          | 7                                                         |
| 1.3 Pénztárgép kötelező éves felülvizsgálata                                                                   | 7                                                         |
| 2. Általános információk                                                                                       | . 8                                                       |
| 2 1 Technikai adatok                                                                                           | 8                                                         |
| 2 2 A Pénztárgén                                                                                               | 9                                                         |
| 2 2 1 Flülső kinézet                                                                                           | ğ                                                         |
| 2.2.7 AFF jelzőfények                                                                                          |                                                           |
| 2.2.3 Hátsó nézet                                                                                              | . 10                                                      |
| 2.3 Interfészek és csatlakozók                                                                                 | .10                                                       |
| 2.4 Hő nyomtató                                                                                                | . 11                                                      |
| 2.4.1 Papír befűzés                                                                                            | .11                                                       |
| 2.5 A pénztárgép BE / KI kapcsolása                                                                            | . 12                                                      |
| 2.5.1 "Kulcsállások". kezelői módok                                                                            | . 12                                                      |
| 2.6 Billentvűzet kiosztás                                                                                      | .13                                                       |
| 2.6.1 Billentyűk nevei és funkciói                                                                             | .13                                                       |
| 2.7 A pénztárgép által kezelt értékhatárok                                                                     | . 15                                                      |
| 2.7.1 Forint üzemmód esetén a maximum értékhatárok                                                             | . 15                                                      |
| 2.7.2 Euró üzemmód esetén a maximum értékhatárok                                                               | . 15                                                      |
|                                                                                                    |                                                           |
| 3. Első Lépések                                                                                                | 16                                                        |
|                                                                                                    |                                                           |
| 4. Bejelentkezés és Ertékesítés                                                                                | 16                                                        |
| 4.1 Eladó belépés                                                                                              | . 16                                                      |
| 4.2 Nap Nyitás                                                                                                 | . 17                                                      |
| 4.3 Eladás gyűjtő használatával                                                                                | . 18                                                      |
| 4.4 Eladás előre programozott PLU cikkel                                                                       | . 19                                                      |
| 4.5 Új ár megadása a PLU-hoz                                                                                   | . 19                                                      |
| 4.6 Ertékesítés közben PLU létrehozás                                                                          | . 20                                                      |
| 4.7 Szorzás, többszörözés                                                                                      | . 21                                                      |
| 4.8 Fizetési módok (Készpénz, Kártya, Csekk)                                                                   | . 22                                                      |
| 4.9 Fizetés Külföldi pénznemben                                                                                | . 23                                                      |
| 4.9.1 Fizetés Euró valutával                                                                                   | . 23                                                      |
| 4.9.2 Az euró árfolyam beállítása:                                                                             | . 23                                                      |
| 4.10 Ora megjelenítése a kijelzőn                                                                              | . 23                                                      |
| 4.11 Flóknyitás eladás nélkül                                                                                  | . 23                                                      |
| 5. Javítások Sztornó                                                                                           | 24                                                        |
| 5 1 Hiba üzenetek és kijelző törlése                                                                           | 24                                                        |
|                                                                                                    | 24                                                        |
| 5.2 Javítás                                                                                                    |                                                           |
| 5.2 Javítás<br>5.3 Sztornó funkció                                                                             | . 24<br>24                                                |
| 5.2 Javítás<br>5.3 Sztornó funkció<br>5 4 Visszáru                                                             | . 24<br>. 24<br>. 25                                      |
| 5.2 Javítás<br>5.3 Sztornó funkció<br>5.4 Visszáru<br>5.5 Nyugta sztornó                                       | . 24<br>. 24<br>. 25<br>. 25                              |
| <ul> <li>5.2 Javítás</li> <li>5.3 Sztornó funkció</li> <li>5.4 Visszáru</li> <li>5.5 Nyugta sztornó</li> </ul> | . 24<br>. 24<br>. 25<br>. 25                              |
| <ul> <li>5.2 Javítás</li></ul>                                                                                 | . 24<br>. 24<br>. 25<br>. 25<br><b>26</b>                 |
| <ul> <li>5.2 Javítás</li></ul>                                                                                 | . 24<br>. 24<br>. 25<br>. 25<br>. 25<br><b>26</b><br>. 26 |

OPTIMA QMP-50 Online pénztárgép kezelői kézikönyv

| 7. Billentyűzet szintek, másodlagos funkciók használata (Shift)<br>7.1 A másodlagos funkciók használata                              | <b>27</b><br>27 |
|----------------------------------------------------------------------------------------------------|-----------------|
| 8. Jelentések                                                                                                    | 28              |
| 8.1 Napi Forgalmi Jelentés (Napi Zárás)                                                                                              | . 28            |
| 8.2 Pénztárjelentés                                                                                                    | . 28            |
| 8.2 AEE adatok kiolvasása, lekérdezése                                                                                               | . 28            |
| 8.2.1 Az AEE adatok kinyomtatása                                                                                                    | . 28            |
| <ul> <li>8.2.2 AZ AEE adatok kloivásas szamítogeppel az USB porton keresztul</li> <li>9 Automatikus Euró átállás kozolóso</li> </ul> | . 29            |
| 9.1 Folkászülási időszak                                                                                                    | 30              |
| 9.2 Átállás euró üzemmódra                                                                                                    | 31              |
| 10. Szoftverfrissítés                                                                                                    | 32              |
| 11. Bizonylatminták                                                                                                    | 33              |
| 11.1 Forint időszak bizonylatmintái:                                                                                                 | . 33            |
| 11.2 Euró átállás felkészülési időszak bizonylatmintái:                                                                              | . 37            |
| 11.3 Euró átállás utáni időszak bizonylatmintái:                                                                                     | . 39            |
| 12. Hibaüzenetek                                                                                                    | 44              |

### 1. Biztonsági tudnivalók, és garancia információk

### 1.1 Fontos tudnivalók

Ez a szakasz fontos információkat tartalmaz az OPTIMA QMP-50 Online pénztárgép biztonságos és hatékony üzemeltetéséről. Kérjük, figyelmesen olvassa el ezt a fejezetet és ajánlott könnyen hozzáférhető helyen tartani.

- Győződjön meg róla, hogy a hálózati feszültség megfelel a pénztárgép hátoldalán feltüntetett értékeknek (230V/50Hz). Csak a készülékhez tartozó hálózati adapter használja, ne csatlakoztasson más típusút, vagy gyártmányút. A helytelen használat áramütést, vagy tűzkárt is okozhat.
- A pénztárgépet csak szabványos, földelt, különálló aljzatba csatlakoztassa. Ne csatlakoztasson más fogyasztót mellé, mert ez megzavarhatja a pénztárgép működését. A nem megfelelő aljzat balesetveszélyes és áramütést okozhat.
- Soha ne használja a pénztárgépet sérült, vagy szabálytalanul bekötött kábellel, adapterrel. Ügyeljen a kábel és az adapter megóvására.
- Ne csatlakoztasson a pénztárgéppel párhuzamosan más nagy fogyasztót, mert feszültségingadozás léphet fel. Különösen kerülje a nagyfogyasztók, mint például a hűtők, villanymotorok csatlakoztatását a pénztárgép mellett.
- Soha ne helyezze be, vagy húzza ki a hálózati kábel vizes kézzel, ha így tenne súlyos áramütés veszélyének teszi ki magát.
- A DC kábel csatlakoztatása előtt mindig húzza ki a konnektorból az adaptert.
- Amikor kihúzza a DC kábelt, fogja meg és tartsa határozottan az aljzatát. Soha ne a kábelnél fogva húzza ki.
- Ne próbálja megjavítani a sérült csatlakozókat, vagy az adaptert. Mindig forduljon szakszervizhez.
- Soha ne szerelje szét a készüléket. A szétszerelés áramütést okozhat.
- Ügyeljen a pénztárgép megfelelő elhelyezésére, lehetőleg egy száraz, szilárd, stabil, vízszintes felületre helyezze. A pénztárgép nem megfelelő elhelyezése balesetveszélyes lehet.
- Tartsa távol a berendezést minden olyan helytől, ami kárt okozhat benne: Közvetlen napfény, magas hőmérséklet és páratartalom, szélsőséges hőmérséklet-változások, fűtő és hűtő rendszerek, illékony anyagok, nagy por és rezgés.
- Tartson távol minden folyadékot a pénztárgéptől. Ha víz, vagy más folyadék kerül a rendszerbe, akkor azonnal húzza ki a hálózati kábelt, és forduljon szakszervizhez. Ne használja így a gépet, mert áramütést, vagy tüzet is okozhat.
- Ügyeljen a környezetére, az üzemképtelen pénztárgépet soha ne dobja a lakossági hulladéktárolókba.
   Kérjük, ilyen esetben forduljon szervizéhez, ahol gondoskodnak a megfelelő hulladék elhelyezésről és kezelésről.

### OPTIMA

OPTIMA QMP-50 Online pénztárgép kezelői kézikönyv

### 1.2 Garancia és jótállási információk

Az OPTIMA QMP-50 Online pénztárgépre a vásárlás napjától **12 hónap** teljes körű jótállást biztosítunk.

- A fogyasztót a Polgári Törvénykönyvről szóló többször módosított 1959. évi törvény IV. Törvény ide vonatkozó §-aiban, a 49/2003. GKM rendeletben, valamint a 151/2003. (XI. 22.) Kormányrendeletben meghatározott jogok illetik meg. Jelen jótállási jegy a fogyasztó törvényből eredő jogait nem érinti.
- 2. Jótállási igényét az a fogyasztó érvényesítheti, aki a termékkel és AP számmal ellátott, kitöltött pénztárgép naplóval rendelkezik. A használónak a pénztárgép meghibásodásának tényét az észlelést követően azonnal rögzítenie kell a pénztárgép naplóban és a hibát a javítás kérésével a jogosult szerviznek haladéktalanul be kell jelenteni.
- 3. A készülékhez kezelési útmutatót mellékelünk! (Kérjük saját érdekében annak betartását!) Nem érvényesíthető a jótállási igény, ha:
  - A hiba rendellenes használat, szakszerűtlen kezelés, helytelen tárolás, nem megfelelő üzemeltetési körülmények (pl. feszültség ingadozás), elemi kár, vagy egyéb a vásárlás után keletkezett ok miatt következett be.
  - A készüléket a feljogosított szervizen kívül más személy megbontotta, javította, vagy javítást kísérelt meg rajta.
  - A pénztárgépet lezáró plomba sérült, vagy olvashatatlan.

A fenti pontokban felsorolt okból meghibásodott készülék javítási költsége a jótállás időtartamán belül is a vevőt terheli.

- 4. Jótállási igénnyel az üzembe helyező szervizt lehet megkeresni. Amennyiben a szerviz megszűnt, vagy ismeretlen helyre költözött, a forgalmazó központi márkaszervizében érvényesíthető a jótállás. Jótállási időn túli javítási igényével a forgalmazó bármely szerződött partneréhez fordulhat.
- 5. Az üzembe helyező szerviz a termék eladásakor köteles a pénztárgép naplóban a készülék nevét, sorozatszámát, AP számát egyeztetni és a vásárlás napjának feltüntetése mellett aláírásával hitelesíteni, és a fogyasztónak átadni. A pénztárgép napló helyes kitöltésének ellenőrzése a fogyasztó feladata, vita esetén a fogyasztót terheli annak bizonyítása, hogy a pénztárgép naplóban, illetve a terméken szereplő termék – és sorozatszámok eltérése a forgalmazó mulasztásának eredménye.
- 6. A jótállás körébe tartozó javítást is, a forgalmazó, vagy a javítást végző szerviz köteles részletesen feltüntetni a pénztárgép naplóban. A készülék fogyasztó részére történő visszaadásának időpontjában a pénztárgép naplót köteles a fogyasztóval aláíratni.
- A vásárlók jogait és kötelességeit, valamint a gyártókat, forgalmazókat terhelő kötelezettségeket a Polgári Törvénykönyv, az 1978 évi 2. tvr., a 49/2003. (VII. 30.) GKM rendelet és a 151/2003. (IX. 22.) Korm. Rendelet tartalmazza.

### 1.3 Pénztárgép kötelező éves felülvizsgálata.

A 48/2013. (XI. 15.) NGM rendelet értelmében a vásárlástól, vagy a legutolsó felülvizsgálattól számított egy éven belül legalább egy szerviz által elvégzett karbantartás szükséges. A karbantartás elvégzése kötelező, ami elmaradásáért a felelősség a pénztárgép használót terheli. A karbantartás elvégzéséhez keresse fel az Ön szervizét.

### 2. Általános információk

### 2.1 Technikai adatok

| Processzor   | CPU                       | 32 bit ARM 966E                                          |  |  |  |
|--------------|---------------------------|----------------------------------------------------------|--|--|--|
|              | Program Memória           | 1 MB FLASH ROM                                           |  |  |  |
| Memória      | Adat memória              | 2 MB FLASH ROM                                           |  |  |  |
|              | Műveleti memória          | 96 kB SRAM (akkumulátorral védett)                       |  |  |  |
| Kijelző      | Kezelői kijelző           | Grafikus 192 x 32                                        |  |  |  |
|              | Vevő kijelző              | Grafikus 192 x 32                                        |  |  |  |
| Billentyűzet | Beépített                 | 36 gomb                                                  |  |  |  |
| Nyomtató     | Beépített                 | 58 mm hő nyomtató, papírvágó nélkül                      |  |  |  |
|              | Soros                     | 2 x RS232-5V (RJ45)                                      |  |  |  |
| Csatlakozók  | Kasszafiók                | 1 x DRW-9V (RJ11)                                        |  |  |  |
|              |                           | 1 x USB 2.0 Eszköz (B típusú)                            |  |  |  |
|              | USB                       | 1 x USB 2.0 Eszköz (B típusú az AEE adatok kiolvasására) |  |  |  |
|              | Alkalmazás                | QMP-Lite AEE szoftver                                    |  |  |  |
|              | PLU-k száma               | 5000                                                     |  |  |  |
| Szoftver     | Gyűjtők száma             | 500                                                      |  |  |  |
|              | Eladók száma              | 8                                                        |  |  |  |
|              | Pénzügyi jelentések száma | 10                                                       |  |  |  |
|              | Méretek                   | 300 x 260 x 100 mm                                       |  |  |  |
| N 4 4        | Súly                      | 2 kg                                                     |  |  |  |
| adatok       | Tápegység                 | 110 240 V                                                |  |  |  |
|              | Használati hőmérséklet    | 5 +45°C                                                  |  |  |  |
|              | Tárolási hőmérséklet      | -5 +50°C                                                 |  |  |  |

### 2.2 A Pénztárgép

### 2.2.1 Elülső kinézet

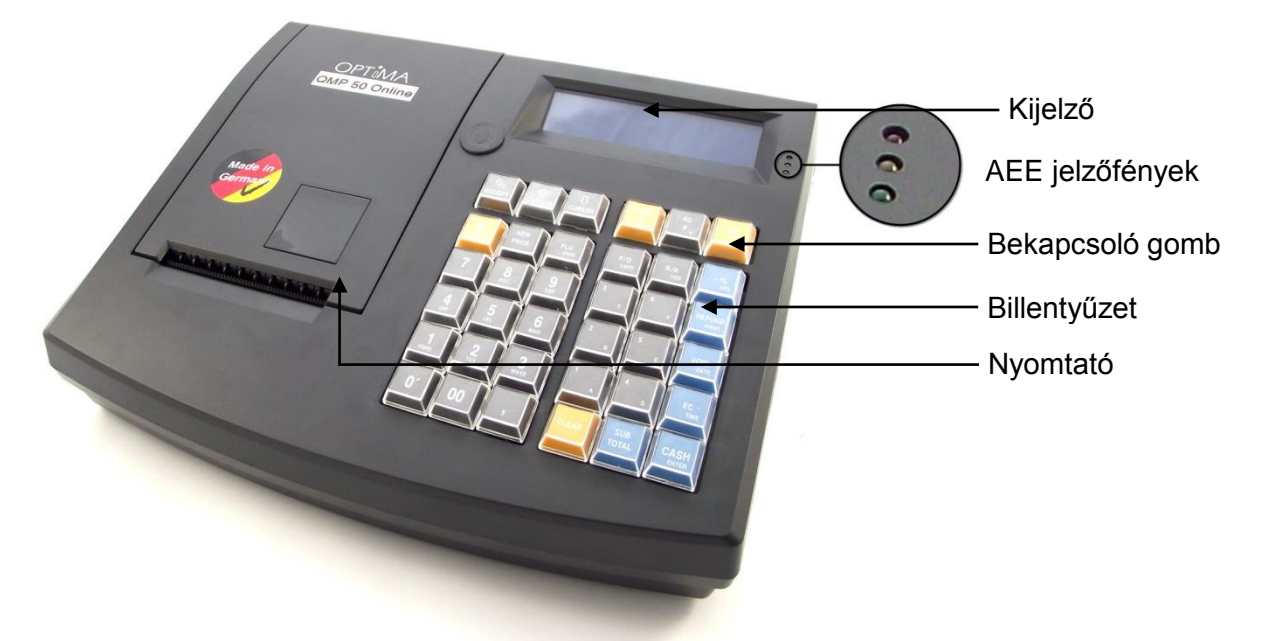

### 2.2.2 AEE jelzőfények

| LED                                  | AEE status                                                                        |
|--------------------------------------|-----------------------------------------------------------------------------------|
| PIROS                                |                                                                                   |
|                                      | Hibás működés esetén villog, HÍVJA A SZERVIZT!                                    |
| villog                               |                                                                                   |
| SARGA                                |                                                                                   |
| folyamatosan<br>világít              | Az AEE kommunikációja rendben működik                                             |
| SÁRGA                                | Kommunikációs állapot:<br>Kommunikációs hiba van a szerverrel                     |
| ZÖLD<br>o<br>folyamatosan<br>világít | A hálózati áramforrás állapota:<br>Az AEE a pénztárgéptől kapja a tápfeszültséget |
| ZÖLD                                 | A hálózati áramforrás állapota:<br>Az AEE a saját akkumulátoráról üzemel          |

### 2.2.3 Hátsó nézet

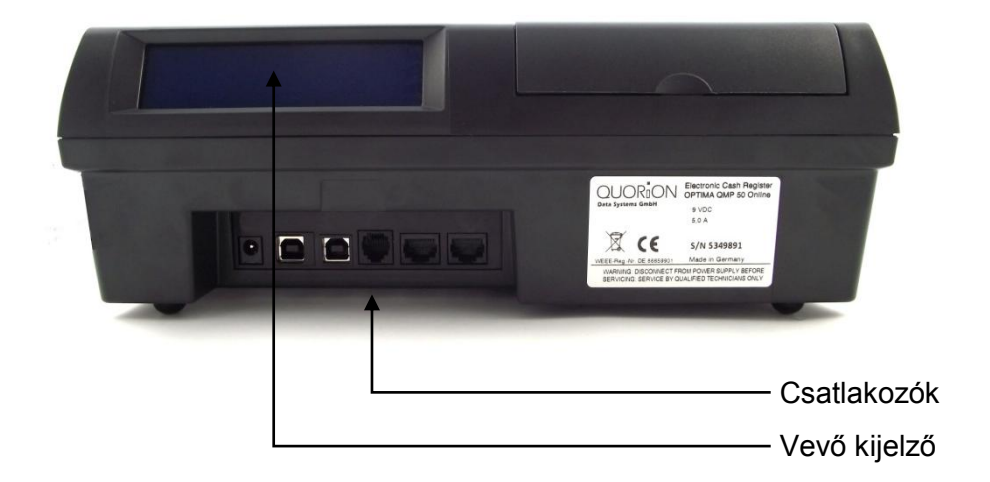

### 2.3 Interfészek és csatlakozók

A QMP-50 pénztárgép két RS-232 soros porttal, egy PC USB, és egy kassza fiók csatlakozóval van ellátva. Ezeken kívül található rajta egy speciális USB csatlakozó az AEE adatainak a kiolvasására. Az RS232 portok segítségével tud különböző külső kiegészítőket csatlakoztatni a pénztárgéphez, mint például vonalkódolvasó, kijelző. Az PC USB port csak a PC kapcsolódásra használható (a PC csatlakoztatási lehetőség egy következő szoftver verzióban lesz elérhető). Nem csatlakoztatható hozzá más USB eszköz. (pendrive, nyomtató, vonalkódolvasó stb...) Az AEE USB porton keresztül az AEE-ben tárolt adatokat tudja kiolvasni a mellékelt PC program segítségével.

A csatlakozók elhelyezkedés (hátsó nézet):

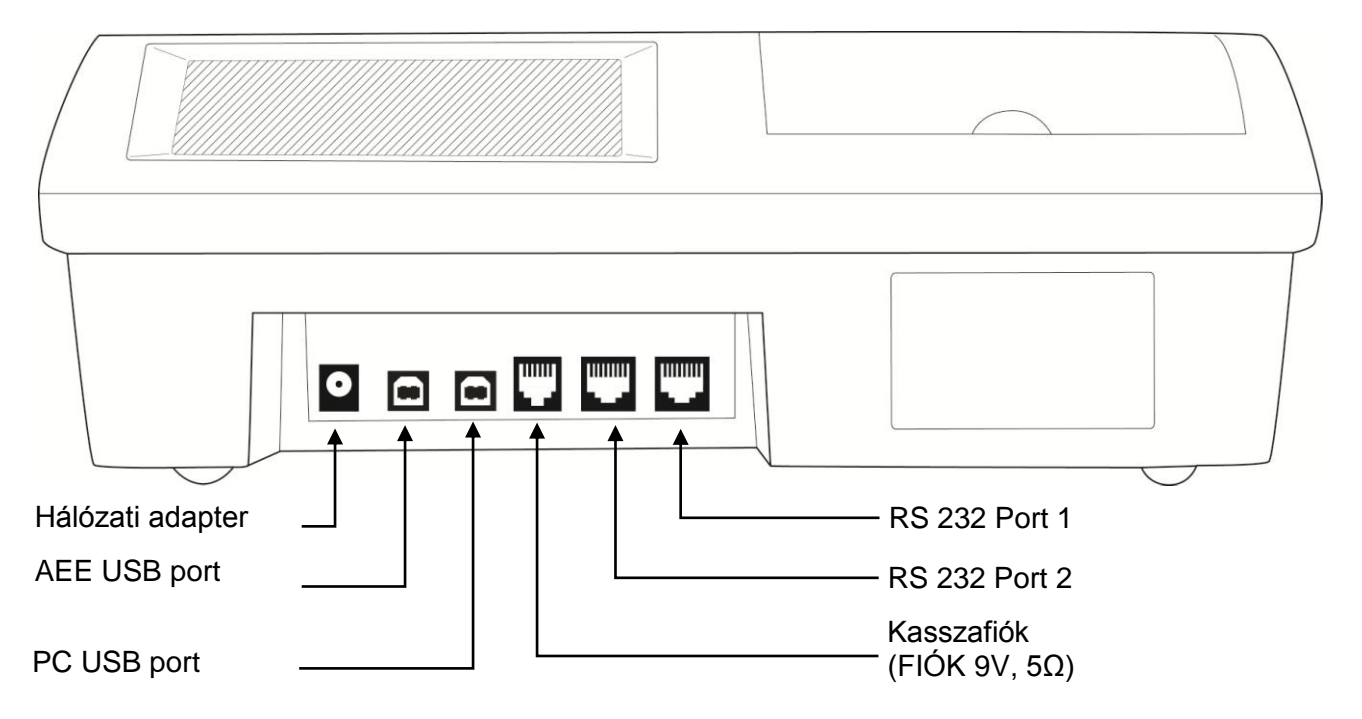

### 2.4 Hő nyomtató

### 2.4.1 Papír befűzés

- 1. Kapcsolja be a pénztárgépet.
- 2. Vegye le a nyomtató fedelét.
- 3. A baloldalon lévő karral nyissa fel a nyomtató fedelét.

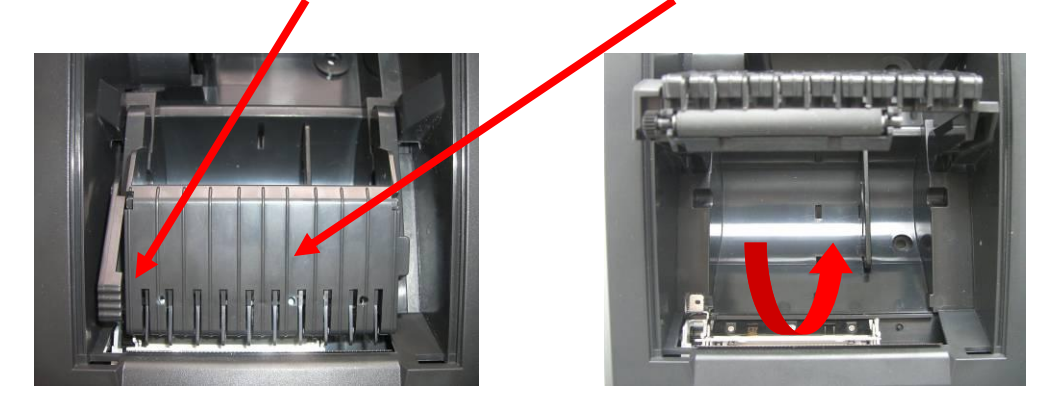

4. Helyezze be a papírtekercset az alább látható módon a tartóba.

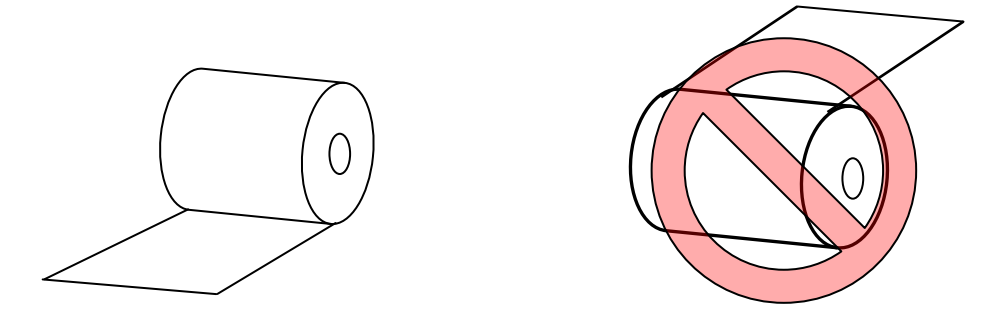

- A tekercset vezesse ki a nyomtató elején és tartsa egyenesen. A nyomtató tetejét hajtsa vissza a papírszalagra és közepén enyhe nyomással zárja le. FIGYLEM! Ne erőltesse a nyomtató tetejét, mert eltörhet, ha nem záródik könnyedén, akkor nem jól helyezte be a paír tekercset.
- 6. Helyezze vissza a nyomtató tetőt.

A következő módon tudja eltávolítani az üres tekercset:

- 1. Vegye le a nyomtató fedelét.
- 2. A baloldalon lévő karral nyissa fel a nyomtató fedelét.
- 3. Emelje ki a maradék papírtekercset a nyomtatóból.

<u>Megjegyzés:</u> Soha ne húzza ki kézzel a maradék szalagot a nyomtatóból, mindig a PAPÍR TOVÁBB gombot használja!

### **OPT** MA

OPTIMA QMP-50 Online pénztárgép kezelői kézikönyv

### 2.5 A pénztárgép BE / KI kapcsolása

A pénztárgép be- és kikapcsolásához tartsa nyomva az alábbi jelzésű gombot 3 másodpercig.

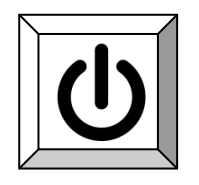

### 2.5.1 "Kulcsállások", kezelői módok

A pénztárgépnek 4 különböző kezelői módja van. Az üzemmódok között, a sárga X feliratú gomb többszöri lenyomásával lehet váltani. A korábbi modelleknél használt kulcsra itt már nincs szükség.

#### Szoftveres kulcs

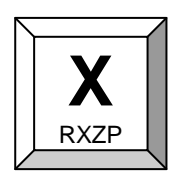

Az üzemmód gombbal a következő állások közül tudunk választani R - X - Z - P.

| Üzemmód | Kijelző    | Funkció      |                                                                          |
|---------|------------|--------------|--------------------------------------------------------------------------|
| R       | ELADÁS     | Eladás       | <ul> <li>ebben az állásban lehet értékesíteni</li> </ul>                 |
| X       | X jelentés | X Jelentés   | – napközben részjelentések kérhetők le, az adatok<br>nem törlődnek       |
| Z       | Z jelentés | Z - Jelentés | – nap végi záró jelentések kérhetők le, a napi<br>számlálók nullázódnak. |
| Р       | Program    | Program      | <ul> <li>– szerviz funkciók, programozás</li> </ul>                      |

### 2.6 Billentyűzet kiosztás

Az **OPTIMA QMP-50 Online** pénztárgép kétlépcsős billentyűzettel rendelkezik. A billentyűzet szintek között a **SHIFT** gombbal tud váltani.

A kijelzőn látható, hogy éppen melyik szint aktív: **Bill. 1** – első szint (felső sorban látható funkciók működnek) **Bill. 2** – második szint (az alsó sorban látható funkciók működnek)

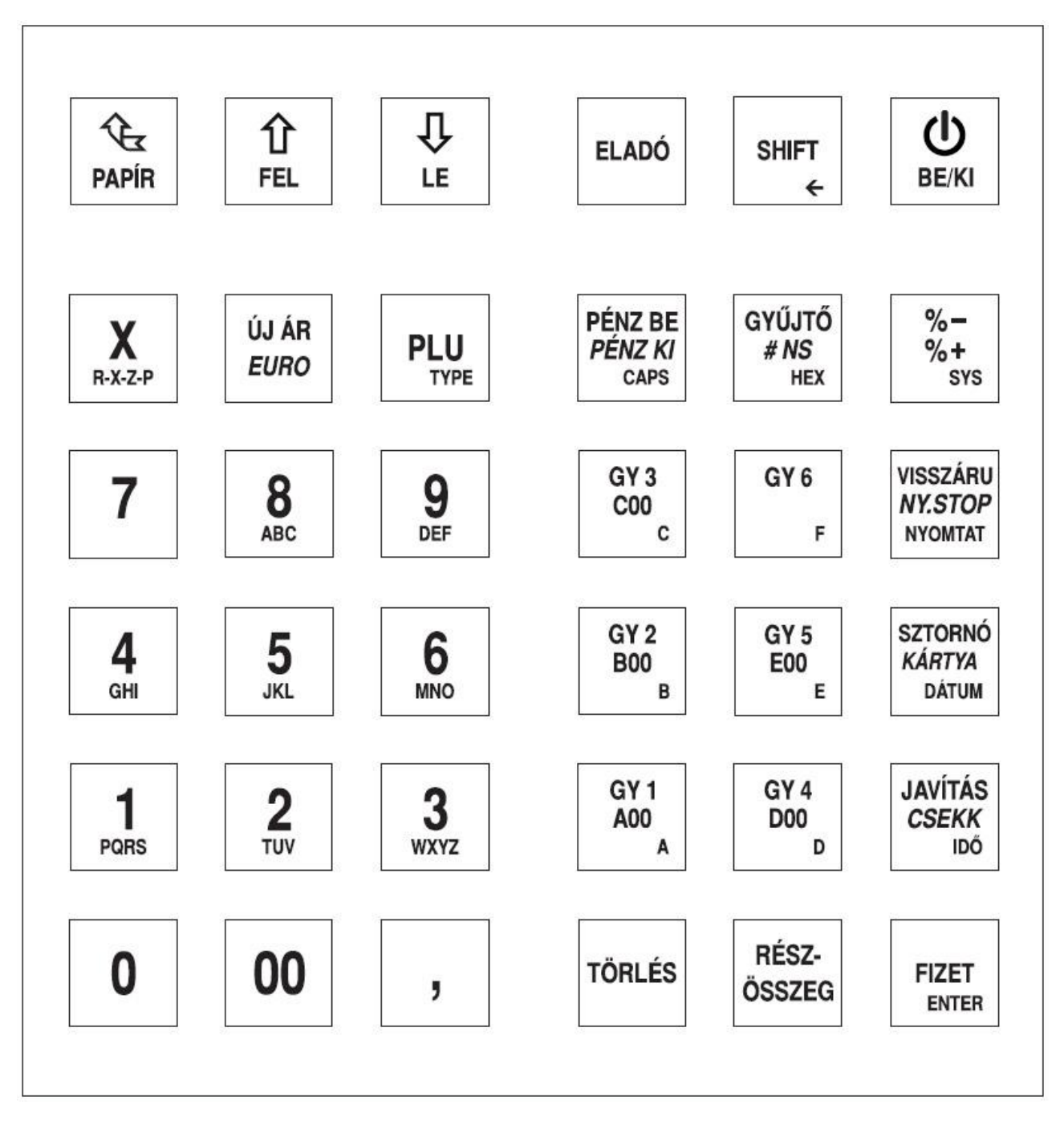

### 2.6.1 Billentyűk nevei és funkciói

| Címke | Billentyű neve | Funkció                                          |
|-------|----------------|--------------------------------------------------|
| 09    | Szám gombok    | - összeg bevitele<br>- P-módban a betűk bevitele |

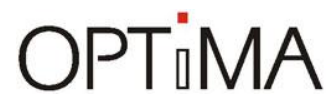

| Címke               | Billentyű neve     | Funkció                                                                                                    |  |  |
|---------------------|--------------------|----------------------------------------------------------------------------------------------------|--|--|
| PAPER               | Papír              | - Papír továbbítása a nyomtatóban                                                                                |  |  |
| TÖRLÉS              | Törlés             | - Rossz összegek törlése, hiba üzenetek megszüntetése                                                            |  |  |
| SHFT                | SHIFT              | - Billentyűzet szintek közti váltás                                                                              |  |  |
| VISSZÁRU<br>NY.STOP | Visszáru / NY.STOP | - Visszáru funkció / Nyugta sztornó                                                                              |  |  |
| JAVÍTÁS<br>CSEKK    | Javítás / CSEKK    | - Utolsó művelet törlése / Csekkes fizetési mód                                                                  |  |  |
| SZTORNÓ<br>KÁRTYA   | Sztornó / KÁRTYA   | - Tételek sztornózása / Kártyás fizetési mód                                                                     |  |  |
| ELADÓ               | Eladó              | - Pénztáros bejelentkezése                                                                                       |  |  |
| ÚJ ÁR<br>EURO       | Új ár / EURO       | - PLU kézi ár megadása / EURO funkció                                                                            |  |  |
| R-X-Z-M-P           | Szorzás            | - Tételek szorzása<br>- Pénztárgép kezelői módok választása                                                      |  |  |
| PLU                 | PLU                | <ul> <li>PLU – előre programozott cikk eladása</li> </ul>                                                        |  |  |
| GY1<br>A00          | Gyűjtők            | - Tételek bevitele az ÁFA gyűjtőbe                                                                               |  |  |
| PÉNZ BE<br>PÉNZ KI  | Pénz BE / Pénz Kl  | - Váltópénz betétele a fiókba / Kifizetés a fiókból                                                              |  |  |
| GYŨJTŐ<br># NS      | GYŰJTŐ / NS        | - Gyűjtő gomb / Fiók Nyitás eladás nélkül                                                                        |  |  |
| % -<br>% +          | Engedmény / Felár  | <ul> <li>Engedmény adása tételből, vagy részösszegből</li> <li>Felár adása tételre, vagy részösszegre</li> </ul> |  |  |
| RÉSZ-<br>OSSZEG     | Részösszeg         | - Részösszeg kiszámítása                                                                                         |  |  |
| FIZET               | Fizet              | - Nyugta lezárása készpénz fizetéssel                                                                            |  |  |
|                     | Kurzor gombok      | - Kijelzőn megjelenő menük közötti léptetésre                                                                    |  |  |

OPTIMA QMP-50 Online pénztárgép kezelői kézikönyv

### 2.7 A pénztárgép által kezelt értékhatárok

### 2.7.1 Forint üzemmód esetén a maximum értékhatárok

| Megnevezés                    | Érték               |
|-------------------------------|---------------------|
| Egy tétel maximum értéke      | 99 999 999 -Ft      |
| Egy nyugta maximum összege    | 999 999 999- Ft     |
| Napi zárás maximum összege    | 999 999 999 999- Ft |
| Göngyölített forgalom összege | 999 999 999 999- Ft |

### 2.7.2 Euró üzemmód esetén a maximum értékhatárok

| Megnevezés                    | Érték                |
|-------------------------------|----------------------|
| Egy tétel maximum értéke      | 99 999 9, 99 -€      |
| Egy nyugta maximum összege    | 999 999 9, 99- €     |
| Napi zárás maximum összege    | 999 999 999 9, 99- € |
| Göngyölített forgalom összege | 999 999 999 9, 99- € |

### 3. Első Lépések

Helyezze a QMP-50 pénztárgépet egy stabil, egyenes felületre. Ügyeljen a megfelelő hőmérsékletre és páratartalomra (kezelési útmutató végén található) és védje a pénztárgépet a nedvességtől.

A QMP-50 pénztárgép külső hálózati adapterről működik. Első bekapcsolás előtt ellenőrizze le, hogy az adapteren található feszültségértékek megegyeznek-e az Ön által használni kívánt hálózatéval. Ha megfelelőek az értékek, akkor csatlakoztassa az adaptert a fali alizatba, maid a pénztárgép hátulján lévő adapter csatlakozó aljzatba, ezután kapcsolja be a pénztárgépet a főkapcsolóval.

A pénztárgép bekapcsolás után egy rövid ellenőrzést hajt végre és elindítja a pénztárgépet. Ezek után a pénztárgép készen áll a használatra.

### 4. Bejelentkezés és Értékesítés

### 4.1 Eladó belépés

Az Eladó az a személy, aki tranzakciókat végez a pénztárgéppel, regisztrálja az értékesített termékeket. Mielőtt bármilyen műveletet végezne a pénztárgéppel szükséges az Eladónak bejelentkeznie. Ezt követően minden értékesítés, és egyéb művelet regisztrálásra kerül az aktuális Eladó nevével, ami megjelenik a nyugtákon és a jelentéseken is. Az Eladóknak lehetőség van különböző jogokat beállítani, mint például a sztornózás, visszáru kezelés.

Alapbeállításban 6 eladó áll rendelkezésre az alábbi jogosultságokkal:

ELADÓ 1-2 – Csak értékesítési tranzakciókat tud végezni

ELADÓ 3-4 – Értékesítést és napközben X- jelentéseket is tud rögzíteni

ELADÓ 5-6 – Értékesíteni, napközben X- jelentéseket, és napi zárást is tud készíteni.

A bejelentkezéshez a billentyűzeten lévő eladó gomb használható. Ha megnyomja az "ELADÓ" feliratú gombot, akkor megjelenik a kijelzőn a programozott Eladók listája. A FEL és LE nyilak segítségével válassza ki a kívánt nevet és ismételten nyomja le az ELADÓ gombot. Ezután adja meg a kiválasztott Eladó személyes kódját, majd nyomja le az ELADÓ gombot. Ha ismeri az eladó sorszámát, akkor a lent látható billentyű sorozattal egyszerűbben be tud jelentkezni a pénztárgépbe. Alap beállításban a kódok megegyeznek az eladó sorszámával.

Például:

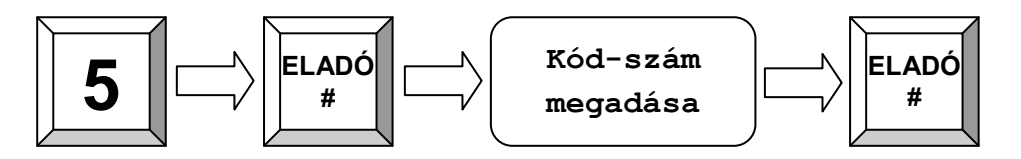

### 4.2 Nap Nyitás

Mielőtt elkezdené használni a pénztárgépet, szükséges a napot megnyitnia. A napnyitás folyamatában van lehetősége váltópénz betételére a fiókba. Minden nyitvatartási nap elején kell napnyitást végeznie. Ha a nyitástól számítva eltelik 24 +1,5 óra, akkor kötelező lezárnia a pénztárgépet. A zárás után újra készítsen nyitást és folytathatja tovább az értékesítést.

Példa: Nyitás 10 000- Ft váltópénzzel

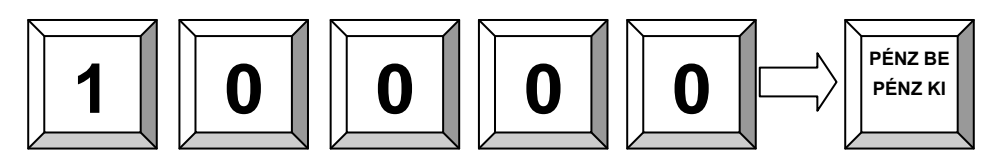

Példa: Nyitás 0- Ft váltópénzzel (kassza nélküli használat esetén)

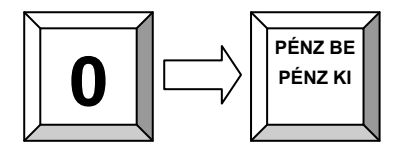

| DDD Adôzó<br>4444 Szeg<br>Arany János u<br>DDD Telephe<br>5555 Péc<br>Wesselényi u<br>ADÓSZ. 444444 | Kft<br>Jed<br>Jtca 44<br>Lynév<br>S<br>Jtca 55<br>J44-5-13 |
|----------------------------------------------------------------------------------------------------|------------------------------------------------------------|
| NEM ADÓÜGYI BI                                                                                      | ZONYLAT                                                    |
| NAP-NYI1                                                                                            | ÁS                                                         |
|                                                                                                    |                                                            |
| JOGCÍM                                                                                              | Ft                                                         |
| JOGCÍM<br>NAP-NYITÁS                                                                                | 25 000                                                     |
| JOGCÍM<br>NAP-NYITÁS<br>PÉNZTÁROS: SZERU<br>2014 04.01                                              | Ft<br>25 000<br>JIZES<br>8-57                              |
| JOGCÍM<br>NAP-NYITÁS<br>PÉNZTÁROS:SZERU<br>2014.04.01<br>NAV Ellenörző k<br>NEM ADÓUGYI BI          | Ft<br>25 000<br>JIZES<br>8-57<br>COD-FFFFF<br>ZONYLAT      |

### **OPT** MA

OPTIMA QMP-50 Online pénztárgép kezelői kézikönyv

### 4.3 Eladás gyűjtő használatával

Az áruosztály gyűjtőket használhatja értékesítésre, ha nincs a pénztárgépben programozott fix ár, vagy árral és névvel ellátott cikk. A gyűjtő minden esetben előre programozott ÁFA-val rendelkezik, amit a szervizben állítanak be az Ön kérésének megfelelően. A gyűjtőben kerül tárolásra minden bevitt összeg, amik összeadódnak. A gyűjtőbe negatív ár nem kerülhet be, a gyűjtő összegét csak sztornóval, vagy visszáruval lehet csökkenteni.

A gyűjtős értékesítés használatához adja meg a termék árát és nyomja le a megfelelő ÁFA sávval rendelkező gyűjtő gombját.

Például: 200 Ft értékű termék bevitele az 1-es gyűjtőbe:

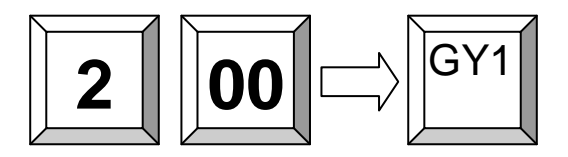

A QMP-50 pénztárgép 500 forgalmi gyűjtővel rendelkezik. Amennyiben szükségessé válik mind az 500 gyűjtő használata, akkor az alábbi módon tud értékesíteni:

Példa: 120 Ft értékű termék bevitele a 243-as (C42 jelű) gyűjtőbe:

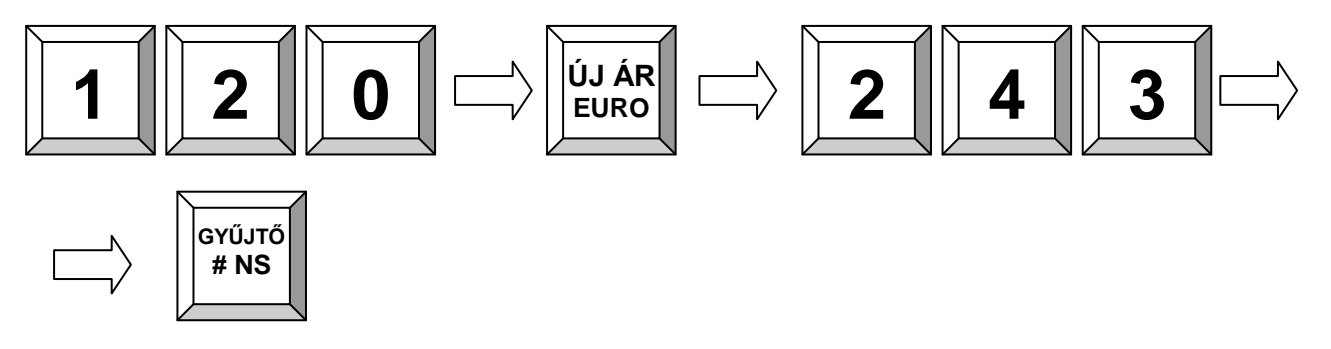

OPTIMA QMP-50 Online pénztárgép kezelői kézikönyv

### 4.4 Eladás előre programozott PLU cikkel

Lehetőség van úgynevezett PLU – előre programozott termékek használatára is a pénztárgépben. Minden ilyen terméknek van egy saját sorszáma, egy ára és egy programozott neve, valamint hozzá van rendelve egy ÁFA sávhoz. A PLU eladáskor megadhatja a kívánt termék sorszámát, vagy a kurzor gombokkal kiválaszthatja azt a listából.

Ha vonalkódokat használ, akkor megadhatja a vonalkód számát a billentyűzeten, vagy leolvashatja a kódot a vonalkódolvasó készülékkel. Utóbbi esetben nem kell megnyomni a PLU feliratú gombot a termék regisztrálásához, elegendő csak a termék kód leolvasása.

Például: 123 számú PLU termék eladása:

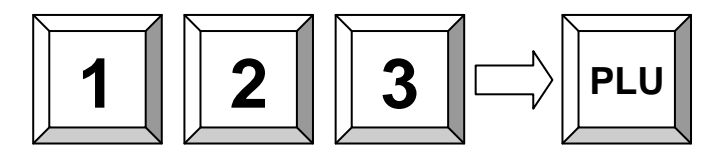

### 4.5 Új ár megadása a PLU-hoz

Lehetősége van a PLU cikk előreprogramozott árát megváltoztatni egy eladás alkalmára. Az új ár csak az aktuális nyugtán lesz feltüntetve, a gép memóriájában továbbra is megmarad a korábban programozott érték.

Példa: Az 1-es sorszámú PLU termék árának a megváltoztatása 200- Ft-ra:

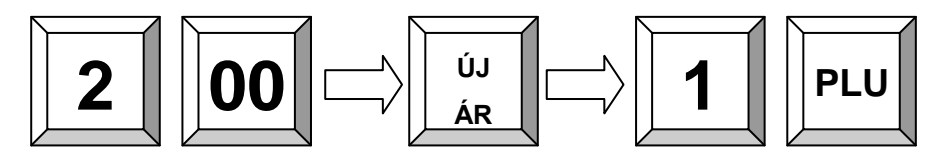

OPTIMA QMP-50 Online pénztárgép kezelői kézikönyv

### 4.6 Értékesítés közben PLU létrehozás

Időnként előfordulhat, hogy az eladni kívánt termék nincs a pénztárgép PLU memóriájában, ilyenkor a gép figyelmeztet és feltesz egy kérdést, hogy létrehozza-e az új cikket. Ha új terméket szeretne létrehozni a még nem létező sorszám alatt, akkor nyomja meg a RÉSZÖSSZEG gombot, ha nem szeretné felvenni, akkor a TÖRLÉS gombbal tud visszalépni.

Miután megerősítette, hogy új terméket kíván létrehozni, a pénztárgép kéri az új termék árát. Adja meg az árat és megerősítésképp nyomja meg a RÉSZÖSSZEG gombot. A következő pontnál adja meg a termék ÁFA gyűjtőjét, majd ismét nyomja meg a RÉSZÖSSZEG gombot.

Ha a pénztárgép úgy van beállítva, hogy felvehet új PLU nevet is az eladó, akkor ezután még kérni fogja a név megadását, ha ez tiltva van, akkor az alapértelmezett nevet fogja automatikusan hozzárendelni az új cikkhez a sorszámával együtt.

Ezután az új termék tárolásra kerül a pénztárgép memóriájában, a következő értékesítéskor elegendő már csak a sorszámát megadni.

Példa: Létrehozza a 123 sorszámú PLU-t KÓLA megnevezéssel, 500- Ft árral, a 3-as gyűjtőbe:

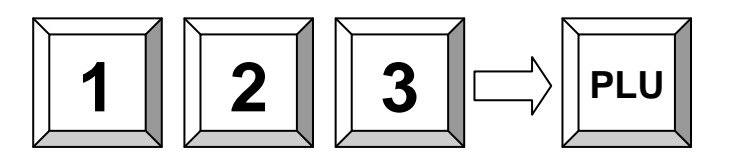

Ha a PLU nincs programozva, akkor felteszi a gép a kérdést: Létrehozza?: 1. Adja meg az árat:

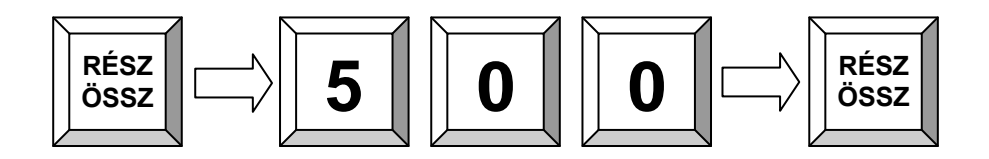

2. Adja meg a gyűjtő számát:

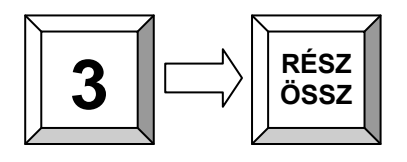

3. Adja meg a PLU nevét (ha engedélyezett a programozása):

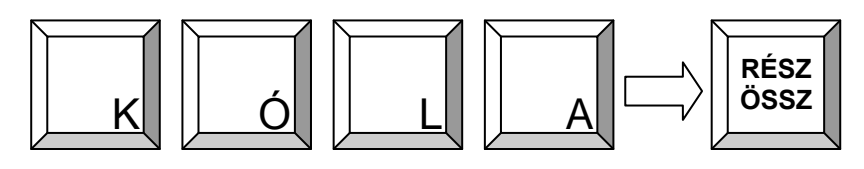

OPTIMA QMP-50 Online pénztárgép kezelői kézikönyv

### 4.7 Szorzás, többszörözés

Ha több ugyanolyan terméket szeretne értékesíteni egy nyugtán belül, akkor lehetősége van használni a szorzás funkciót. Először mindig a mennyiséget adja meg, csak utána a termék árát, vagy a PLU számát.

Egy nyugtán belül többször is lehet szorozni, de a maximális darabszám nem lehet több a beállított határnál. A szorzás funkció használható gyűjtős eladásnál és PLU értékesítésnél is.

Példa: 5 x 350 Ft bevitele az 1-es gyűjtőbe:

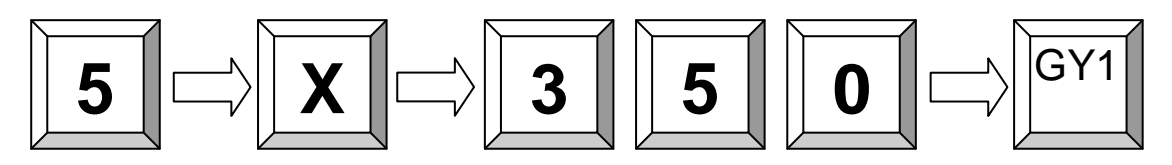

Példa: 3 db 25-ös sorszámú PLU eladása:

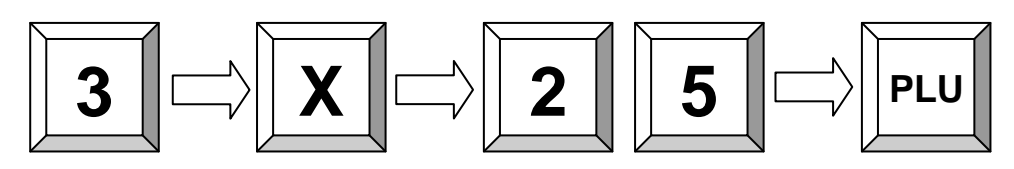

Példa: 3 db vonalkóddal rendelkező PLU termék értékesítése:

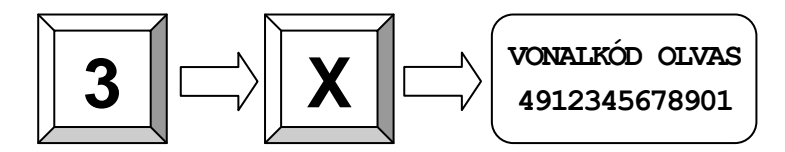

OPTIMA QMP-50 Online pénztárgép kezelői kézikönyv

### 4.8 Fizetési módok (Készpénz, Kártya, Csekk)

A nyugta lezárása előtt különböző fizetési módok közül választhat. Legtöbbször használt fizetési mód a KÉSZPÉNZ, de lehetősége van KÁRTYÁS és CSEKKES fizetések regisztrálására is. A különböző fizetési módok kimutatását csak a PÉNZTÁRJELENTÉSEN tudja lekérdezni, a NAPI ZÁRÁS-on erre nincs lehetőség.

Javasolt, hogy a fizetés előtt használja a RÉSZÖSSZEG funkciót, ezzel elkerülheti a tévesen beütött tételek bevitelét, vagy ha a vásárlónál valamilyen okból kifolyólag nincs elegendő pénz, KÁRTYÁS fizetés esetén pedig azt, ha nem áll rendelkezésre elegendő keret.

Példa 1: 100 Ft fizetése KÉSZPÉNZ-el:

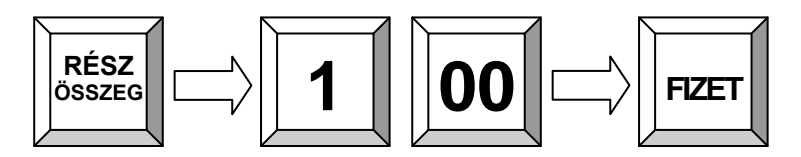

Példa 2: 200 Ft fizetése KÁRTYÁ-val

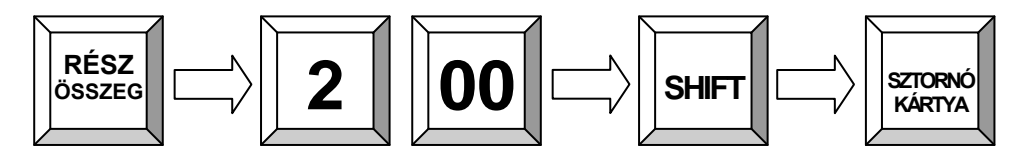

A fizetési módokat lehetséges kombinálni is, azaz egy nyugta végösszegének egy részét lehet kártyával, a fennmaradó részt pedig készpénzzel kiegyenlíteni.

Példa: 100 Ft KÁRTYÁ-val fizetve, a maradék összeg pedig KÉSZPÉNZ-el fizetve:

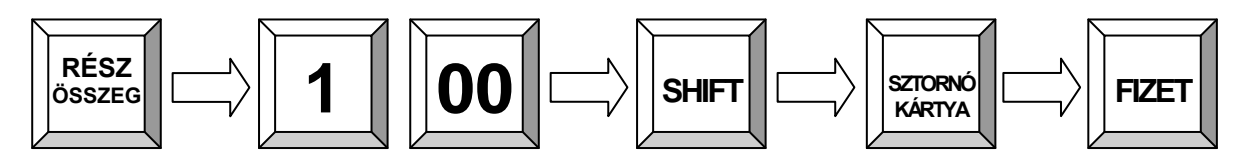

### 4.9 Fizetés Külföldi pénznemben

### 4.9.1 Fizetés Euró valutával

Az OPTIMA QMP-50 Online típusú pénztárgép alap beállításban alkalmas az euró valutával történő fizetések rögzítésére is.

Az értékesítést a hagyományos módon indítsa el, rögzítse a vásárolt tételeket a gyűjtőkbe, majd a fizetés előtt nyomja meg a RÉSZÖSSZEG gombot, hogy látszódjon a fizetendő összeg. Ezt követően a SHIFT és az EURO gomb megnyomására, láthatóvá válik a kijelzőn a fizetendő összeg EURÓ-ban, vigye be a kapott EURÓ összeget két tizedes pontossággal, végül nyomja le a FIZET gombot. A tizedes vesszőt nem kell használnia, elegendő a két tizedes számot bevinni az összeg végére.

Példa: 100 forint eladása az A00 gyűjtőbe, majd fizetés 1€-val:

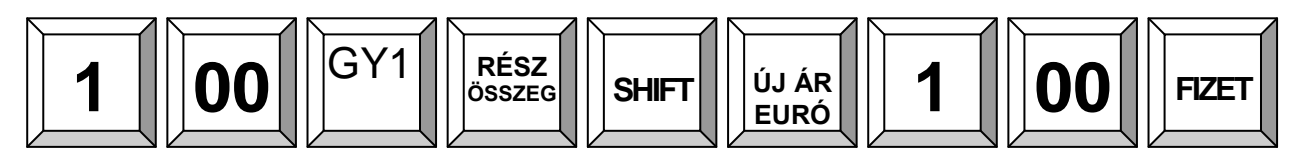

A visszajáró minden esetben csak Ft lehet.

### 4.9.2 Az euró árfolyam beállítása:

Az árfolyam beállítása csak zárt napnál lehetséges, a programozás előtt készítsen NAPI ZÁRÁST.

Az árfolyam módosításhoz kövesse az alábbi lépéseket:

- 1. Vigye be a 29 kódot és nyomja meg a RÉSZÖSSZEG gombot
- Adja meg az új árfolyamot 3 tizedes pontossággal Példa: 289 – Ft 1 € beviteli érték: 289000
- 3. Az új árfolyam rögzítéséhez nyomja meg a FIZET gombot.

### 4.10 Óra megjelenítése a kijelzőn

Ha nincs megnyitott nyugta, vagy elkezdett értékesítés, akkor a pénztárgép egy rövid idő elteltével automatikusan megjeleníti az órát és a dátumot.

### 4.11 Fióknyitás eladás nélkül

A NEM ELADÁS funkcióval nyugta nyitás/értékesítés nélkül ki tudja nyitni a pénztartó fiókot, kasszát. A fióknyitások számát a pénztárgép rögzíti, és ez a jelentésben lekérdezhető. A fióknyitásról kinyomtatódik egy bizonylat is, ami később igény szerint visszakereshető.

### OPTIMA

OPTIMA QMP-50 Online pénztárgép kezelői kézikönyv

### 5. Javítások, Sztornó

### 5.1 Hiba üzenetek és kijelző törlése

A helytelenül bevitt összegeket, amíg csak a kijelzőn látszik (nem került gyűjtőbe) és a hiba üzeneteket a TÖRLÉS gombbal tudja törölni.

|    | TÖRLÉS |  |
|----|--------|--|
| 17 |        |  |

### 5.2 Javítás

A javítás gombbal a legutolsó bevitt tételt, vagy az utolsó műveletet tudja törölni. A Javítás gomb csak egyszer használható, több tétel törlésére használja a sztornó gombot.

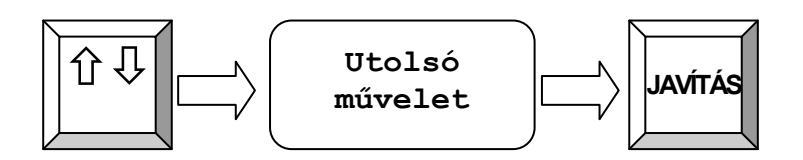

### 5.3 Sztornó funkció

A SZTORNÓ funkcióval egy, vagy több tetszőleges tételt tud törölni a nyugtán belül. Először nyomja meg a SZTORNÓ gombot, majd adja meg a törölni kívánt tétel árát és nyomja le a hozzátartozó gyűjtő gombját. Vonalkódolvasó használata esetén, a sztornó gomb lenyomása után elégséges csak a törölni kívánt tétel kódjának a beolvasása.

Példa: 10-Ft-os tétel sztornózása a 1-es gyűjtőből:

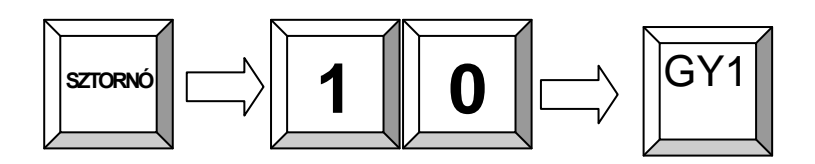

### 5.4 Visszáru

A VISSZÁRU funkció akkor használatos, ha már egy bevitt tételből szükséges levonni az ár egy részét (pl. üvegbetét, csomagolás).

A VISSZÁRU indításához nyomja meg a VISSSZÁRU feliratú gombot, majd adja meg, hogy mekkora összeget szeretne kivenni, és nyomja meg a kiválasztott gyűjtő számát. A kivenni kívánt összegnek kisebbnek kell lennie, mint az adott gyűjtőben lévő aktuális (nyugtán belüli) forgalom. A visszáruzás után tovább folytatható az értékesítés.

Példa: 350-Ft visszáru az 1-es gyűjtőből:

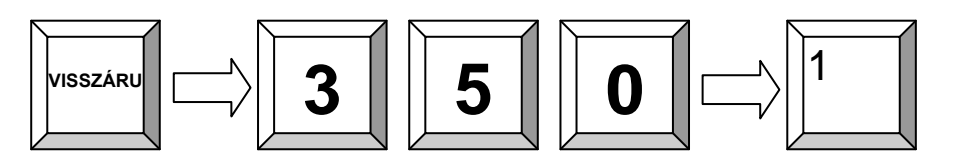

### 5.5 Nyugta sztornó

A NYUGTA SZTORNÓ funkcióval egyszerre törölhet minden bevitt tételt. Ez a funkció csak a fizetés megkezdése előtt használható.

A NYUGTA SZTORNÓ használatához nyomja meg értékesítés közben a SHIFT és a NY.STOP gombokat. A gombok megnyomását követően az aktuális nyugta értéke törlésre kerül, és 0-Ft végösszeggel lezáródik.

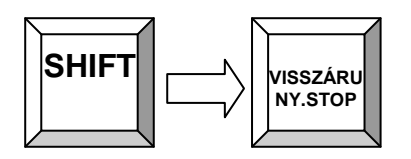

### 6. Kedvezmények, Váltópénz be- és kivétele a fiókból

### 6.1 Százalékos árengedmény és felár

Felár és árengedmény adható az egyes tételek árából, vagy az aktuális részösszegből is.

Árengedmény és felár a már előzőleg bevitt tételek értékéből, vagy a részösszegéből adható. A felár vagy engedmény maximum értéke a tétel árának a 99%-a lehet.

Az utoljára bevitt tétel összegéből úgy lehet kedvezményt, vagy felárat adni, ha beviszi a kedvezmény, vagy felár %-os értékét és megnyomja a %- vagy a %+ gombot.

Amennyiben a teljes nyugtára kíván kedvezményt, vagy felárat adni, akkor először nyomja meg a RÉSZÖSSZEG gombot, utána vigye be a felár, vagy a kedvezmény százalékos összegét, majd nyomja meg a %+ vagy a %- gombot.

A kedvezmény, vagy a felár fix összegét lehetséges rögzíteni a pénztárgépben, ennek beállítása érdekében keresse szervizét.

Példa: 10% engedmény a 2. PLU termékre:

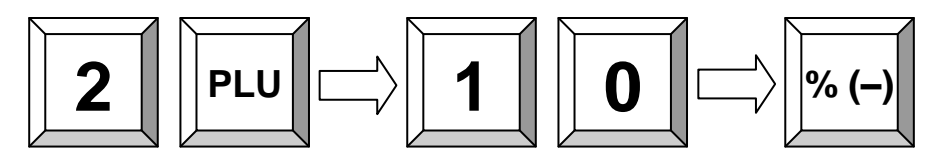

### 6.2 Pénz BE és Pénz Kivétel a fiókból (ellátmány, fölözés)

Lehetőség van a kasszába váltópénz betételére, valamint napközbeni pénz kivételére. A váltópénzt a PÉNZ BE funkcióval tudja bevinni a pénztárgépbe, a PÉNZ KI funkcióval pedig napközben tudja csökkenteni a kassza tartalmát (pl. árufizetés...) Pénz betételekor, illetve kivételekor a pénztárgép nem adóügyi bizonylatot nyomtat, és a pénzmozgás eltárolásra kerül az AEE-ben.

Példa: 2500 Ft váltópénz betétele:

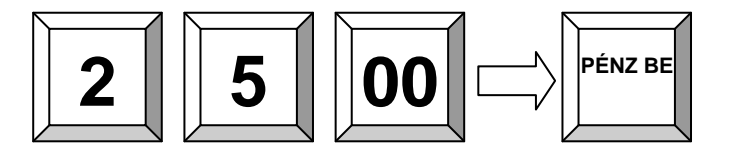

Példa: 2500 Ft kivétele a fiókból:

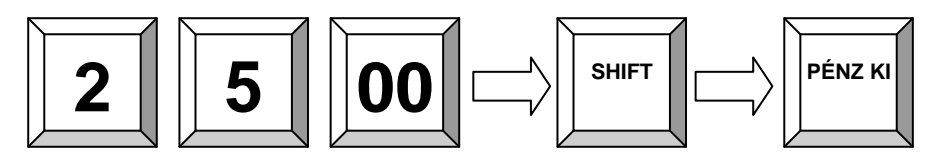

### **OPT** MA

OPTIMA QMP-50 Online pénztárgép kezelői kézikönyv

### 7. Billentyűzet szintek, másodlagos funkciók használata (Shift)

### 7.1 A másodlagos funkciók használata

A pénztárgép némely gombja rendelkezik másodlagos funkcióval is, a második funkció a billentyűzet felirat második sorában látható. A másodlagos funkciók használatához a SHIFT felíratú gombot kell először megnyomni, ekkor a kijelzőn olvasható a tájékoztatás, hogy a 2. billentyűzet szintre váltottunk. Ezt követően a használni kívánt gomb megnyomása után a billentyű másodlagos funkciója válik használhatóvá. A kívánt művelet elvégzése után a billentyűzet vissza áll az alapértelmezett 1-es szintre.

Példa: Fióknyitás eladás nélkül (#NS):

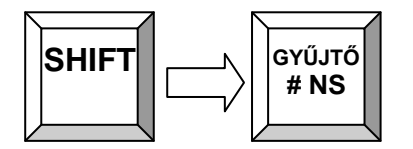

### 8. Jelentések

### 8.1 Napi Forgalmi Jelentés (Napi Zárás)

A pénztárgépen minden nyitvatartási nap végén el kell végezni a Napi Zárást. A napi zárás egy összesítő jegyzék, amin, a nap folyamán regisztrál értékesítések összege jelenik meg. Ezen zárás adatai alapján pontosan megtudja, hogy mennyi volt a napi forgalma. A Napi zárást minden nyitvatartási nap végén el kell készíteni, de legkésőbb a napi nyitást követő 24 + 1,5 óra elteltével. Amennyiben nem készített ezen időintervallumon belül zárást, akkor a pénztárgéppel további értékesítési művelet nem végezhető, mindaddig, amíg nem készít egy Napi Zárást.

#### A napi zárás készítése:

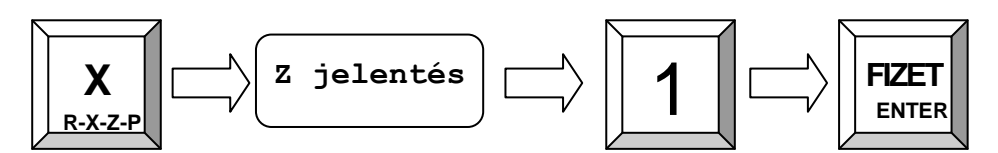

### 8.2 Pénztárjelentés

A pénztárgépen lehetősége van napközben PÉNZTÁRJELENTÉS lekérésre, hogy ellenőrizni tudja az aktuális bevételeket. A pénztárjelentés nyomtatása nincs korlátozva, azt napközben bármikor lekérdezheti.

A PÉNZTÁRJELENTÉS nyomtatásához az alábbi gombokat nyomja meg egymás után:

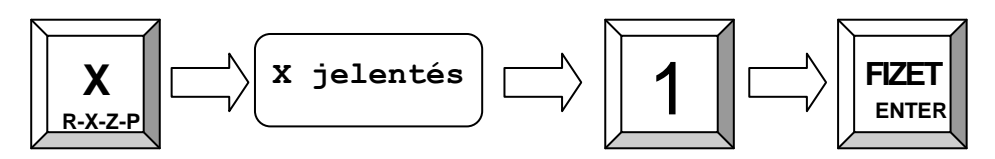

### 8.2 AEE adatok kiolvasása, lekérdezése

### 8.2.1 Az AEE adatok kinyomtatása

Az Adóügyi Ellenőrző Egységből lehetősége van egy összegző listát nyomtatni az elmúlt napok, hónapok forgalmáról. A lista indítása előtt javasolt egy új tekercs papírt a pénztárgépbe helyezni, mert a lekérdezni kívánt időszak hosszától függően ez egy hosszú lista is lehet.

- Z állásban adja meg a 253 kódot, majd nyomja meg a FIZET gombot.
- Adja be a lista induló dátumát a következő formátumban: ééééhhnn majd nyomja meg a FIZET gombot. (kijelzőn: indul: ?)
- Ezt követően adja be a lista végső dátumát a következő formátumban: ééééhhnn, majd nyomja meg a **FIZET** gombot. (kijelzőn: Vége ?)

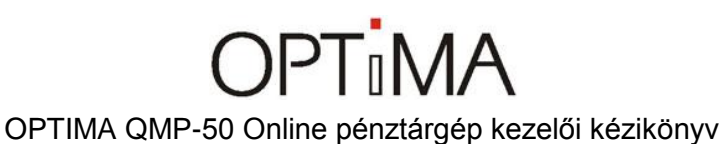

### 8.2.2 Az AEE adatok kiolvasás számítógéppel az USB porton keresztül

| Euro Prompt Kft. AEE         |     |   |                   |       | disperie and some |                 |
|------------------------------|-----|---|-------------------|-------|-------------------|-----------------|
| Fájlok Száma Fájlok száma: 0 |     |   |                   | Port: | COM1 👻            | ***             |
| Fájlok Letöltése tól: 0      | ig: | [ | Vitott fájl zárás | a     |                   | FD <sup>*</sup> |
| Minden Fájl Letöltése        |     |   |                   |       | Álj               |                 |
|                              |     |   |                   |       |                   | *               |
|                              |     |   |                   |       |                   |                 |
|                              |     |   |                   |       |                   |                 |
|                              |     |   |                   |       |                   |                 |
|                              |     |   |                   |       |                   |                 |
|                              |     |   |                   |       |                   |                 |
|                              |     |   |                   |       |                   |                 |
|                              |     |   |                   |       |                   |                 |
|                              |     |   |                   |       |                   |                 |
|                              |     |   |                   |       |                   |                 |

Az OPTIMA QMP 50 Online pénztárgépből kiolvashatóak azon naplófájlok, amik elküldésre kerültek az Adóhivatal központi szerverére. A program a pénztárgép mellett található CD lemezről telepíthető.

A program futtatásához szükséges a PC-re telepíteni a legfrissebb pénztárgép USB drivert (amit szintén a CD lemezen talál meg).

A kiolvasás megkezdése előtt nyomjon a "Fájlok Száma" gombra, itt láthatja a naplófájlok számát. A "Minden Fájl Letöltése" gombra kattintva letöltheti az összes eltárolt napló állományt. Ha kipipálta a "Nyitott fájl zárása" mezőt, akkor a legutolsó nyitott fájl lezárásra kerül, hogy a kiolvasása lehetséges legyen. Amennyiben nincs szükséges minden fájlra, adja meg a kezdő és a végső értéket a "tól:" és az "ig:" mezőkben, majd nyomjon a "Fájlok Letöltése" gombra. Az "AEE Info" gombbal ellenőrizheti az AEE azonosító adatait.

OPTIMA QMP-50 Online pénztárgép kezelői kézikönyv

### 9. Automatikus Euró átállás kezelése

A pénztárgép alkalmas az euró átállás kezelésére. Lehetőség van az átmeneti időszakban forinttal és euróval is regisztrálni a bevételeket. Az átállás előre beállított dátuma: 2020.01.01 (2019.01.01től felkészülési időszak). **Amennyiben a bevezetés dátuma módosulna, azaz tolódik a bevezetés ideje, a szervizével szükséges a pénztárgépben is módosítani.** Amennyiben a pénztárgép elérkezik a felkészülési időszak kezdetéhez, automatikusan elkezdi nyomtatni a nyugták végösszegét euróban is.

### 9.1 Felkészülési időszak

A pénztárgép a felkészülési időszak alatt forint üzemmódban működik, minden tétel ára és minden bizonylat összesen sora forintban kerül kiírásra, a napi forgalom itt még forintban kerül rögzítésre egészen az átállásig. A nyugták végösszege kinyomtatásra kerül euróban is, az árfolyammal együtt. Lehetőség van forinttal és euróval is kiegyenlíteni a nyugta végösszegét. Euróval való fizetésnél a [SHIFT] + [EURO] gombokkal tudja átváltani a végösszeget euróra, a visszajáró minden esetben csak forint lehet.

OPTIMA QMP-50 Online pénztárgép kezelői kézikönyv

### 9.2 Átállás euró üzemmódra

Ha elérkezik a pénztárgép az euró átállás dátumához (alapbeállításban 2020.01.01) a kijelzőn a következő szöveg jelenik meg: ÁRF: 273.888 ?.

Itt megadhatja az átálláskor érvényes rögzített árfolyamát, ha az eltér a kijelzőn lévő összegtől. Amennyiben az árfolyam megfelelő, nyomja meg a FIZET gombot.

A pénztárgép felteszi a következő kérdést: Átáll euro üzemmódra? Részösszeg: IGEN Törlés: NEM

Kijelzőn: EURO\_ATALL?

A RÉSZÖSSZEG gomb megnyomásával a pénztárgép elvégzi az euro BEÁLLÍTÁST, lezárja a forint üzemmódot. Lenullázza a forint GT-t és elindítja 0€-val az eurós GT-t. Megjelenik a pénztárgépen a két tizedes jegy, a PLU termékek árát átszámítja az utolsó árfolyam alapján euróra. Ezt követően minden tétel árát euróban és euró centben kell megadni. A forint, mint valuta kezelése továbbra is elérhető marad, de a visszajáró összeg már csak euró lehet.

Az euró beállítás bizonylata:

A TÖRLÉS gomb megnyomásával megtagadja az euro beállítását, és a pénztárgép megnyitja forint üzemmódban a napot. Ezt követően dolgozhat a pénztárgéppel, de minden napnyitásnál újra megkérdezi a pénztárgép, hogy átáll-e euró módra. Az átállás dátumát kizárólag a szerviz tudja átállítani! Amennyiben még nem érkezett el az átállás időpontja, akkor kérjük, keresse fel szervizpartnerét a dátum módosítása érdekében.

### 10. Szoftverfrissítés

A pénztárgép szoftverfrissítése automatikus művelet, ami a szerveren keresztül történik. Amennyiben megjelenik egy újabb szoftver, akkor azt az AEE automatikusan letölti, és frissíti a gépén.

Önnek csupán annyi a teendője, hogy ha az alábbi üzenetet meglátja a kijelzőn, akkor **NE KAPCSOLJA KI A PÉNZTÁRGÉPET**:

### INDÍTÓBLOKK V1.50 PORT 3 57600 SW FRISSÍTÉS, KÉREM VÁRJON... NE KAPCSOLJA KI

Várja meg amíg a frissítés véget ér, ekkor a pénztárgép automatikusan újraindul, csak ezt követően áramtalanítsa a pénztárgépet. A frissítés körülbelül 8-10 perc alatt végrehajtódik.

Szoftverfrissítés után látogasson el internet oldalunkra, ahol megismerheti az esetleges új funkciókat, valamint tájékozódhat az elvégezett javításokról. <u>www.optimapenztargep.hu</u>

### 11. Bizonylatminták

### 11.1 Forint időszak bizonylatmintái:

### Nap Nyitás:

| DDD Adózó K<br>4444 Szege<br>Arany János ut<br>DDD Telephel<br>5555 Pécs<br>Wesselényi ut<br>ADÓSZ, 444444 | ft<br>:d<br>ca 44<br>ynév<br>ca 55<br>:4-5-13 |
|----------------------------------------------------------------------------------------------------|-----------------------------------------------|
| NEM ADÓÜGYI BIZ                                                                                            | ONYLAT                                        |
| NAP-NYITÁ                                                                                                  | IS                                            |
| JOGCÍM                                                                                                    | Ft                                            |
| NAP-NYITÁS                                                                                                 | 25 000                                        |
| PÉNZTÁROS SZERUI<br>2014.04.01                                                                             | ZES 8 57                                      |
| NAV Ellenörző Kó<br>NEM ADÓÜGYI BIZ                                                                        | ONYLAT                                        |
|                                                                                                    |                                               |

### Egyszerű nyugta visszajáróval:

| DDD Adózó                    | Kft       |
|------------------------------|-----------|
| 4444 Szer                    | ged       |
| Arany János i                | utca 44   |
| DDD Telephi                  | elynév    |
| 5555 Péi                     | cs        |
| Wesselényi i                 | utca 55   |
| ADÓSZ 44444                  | 444-5-13  |
| NYUGT                        | A         |
| OSZTÁLY1                     | 1 115 A00 |
| OSZTÁ201                     | 1 234 C00 |
| ÖSSZESEN                     | 2 349 Ft  |
| KÉSZPÉNZ                     | 5 000 Ft  |
| UISSZAJÁRÓ                   | 2 650 Ft  |
| KEREKÍTÉS                    | 1 Ft      |
| KÖSZÖNJ                      | ÜK        |
| A VÁSÁRL                     | ÁST       |
| VISZONTLÁ                    | TÁSRA     |
| PÉNZTÁROS SZER               | UIZES     |
| NYUGTA SZÁM 0                | 001/00001 |
| 2014.04.01                   | 8+59      |
| NAU Ellenörzö<br>A Y01400001 | Kód 8A3DE |

#### Nyugta engedménnyel:

| DDD Adózó                      | Kft       |
|--------------------------------|-----------|
| 4444 Szes                      | ged       |
| Arany János (                  | utca 44   |
| DDD Telepho                    | elynév    |
| 5555 Péo                       | cs        |
| Wesselényi (                   | utca 55   |
| ADÓSZ 44444                    | 444-5-13  |
| NYUGT                          | 9         |
| OSZTÁLY1                       | 1 115 A00 |
| -10×                           | -112eA00  |
| ÖSSZESEN                       | 1 003 Ft  |
| KÉSZPÉNZ                       | 1 200 Ft  |
| VISSZAJÁRÓ                     | 195 Ft    |
| KEREKÍTÉS                      | 2 Ft      |
| KÖSZÖNJÚ                       | ÚK        |
| A VÁSÁRLA                      | ÁST       |
| VISZONTLÁ                      | TÁSRA     |
| PÉNZTÁROS SZERU                | JIZES     |
| NYUGTA SZÁM 00                 | 001×00002 |
| 2014.04.01                     | 8×59      |
| NAV Ellenörző H<br>A Y01400001 | kód D162F |

### Nyugta teljes sztornóval (megszakítás):

| DDD Adó:<br>4444 S:<br>Arany Jáno:<br>DDD Tele<br>5555 H<br>Wesselény<br>ADÓSZ 444 | zó K<br>zege<br>s uti<br>pheli<br>Pécs<br>i uti<br>4444 | ft<br>d<br>gnév<br>ca 59<br>4-5-1 | 4<br>5<br>1 3                   |
|------------------------------------------------------------------------------------|---------------------------------------------------------|-----------------------------------|---------------------------------|
| NYU                                                                                | GTA                                                     |                                   |                                 |
| 0SZTÁLY1<br>0SZTÁ201<br>0SZTÁ201<br>0SZTÁ201                                       | 1<br>1<br>4                                             | 115<br>234<br>568<br>571          | A00<br>C00<br>C00<br>C00        |
| Részösszeg<br>NYUGTA SZTOR<br>OSZTÁLY1<br>OSZTÁ201<br>OSZTÁ201<br>OSZTÁ201         | 40<br>-1<br>-1<br>-4                                    | 7<br>115<br>234<br>568<br>571     | 488<br>A00<br>C00<br>C00<br>C00 |
| OSSZESEN                                                                           |                                                         |                                   | 0                               |
| KÖSZÖN<br>A VÁSÁR<br>VISZONTL                                                      | NJÜK<br>RLÁST<br>ÁTÁS                                   | r<br>Sra                          |                                 |
| PÉNZTÁROS SZE<br>NYUGTA SZÁM<br>2014.04.01                                         | RU12                                                    | 2ES<br>1/000                      | )04<br>9±00                     |
| NAU Ellenörzö<br>A Y01400001                                                       | ό Κόα<br>Ι                                              | I CEE                             | BEE                             |

### Nyugta tétel sztornóval:

| DDD Adóz<br>4444 Sz<br>Arany János<br>DDD Telep<br>5555 F<br>Wesselényi | tó Kft<br>teged<br>s utca 44<br>shelynéu<br>Pécs<br>i utca 55 |
|-------------------------------------------------------------------------|---------------------------------------------------------------|
| ADÓSZ. 4444                                                             | 4444-5-13                                                     |
| NYUG                                                                    | TA                                                            |
| OSZTÁLY1<br>OSZTÁ201                                                    | 1 115 A00<br>1 234 C00                                        |
| OSZTÁZO1                                                                | -1 234 COO                                                    |
| ÖSSZESEN                                                                | 1 115 Ft                                                      |
| KÉSZPÉNZ                                                                | 1 115 Ft                                                      |
| KÖSZÖN<br>A VÁSÁR<br>VISZONTL                                           | IJÜK<br>RLÁST<br>ÁTÁSRA                                       |
| PÉNZTÁROS SZE<br>NYUGTA SZÁM<br>2014.04.01                              | RUIZES<br>0001×00003<br>9÷00                                  |
| NAU Ellenőrző<br>🕂 Y01400001                                            | kód B313F                                                     |
|                                                                         |                                                               |

### Nyugta vegyes fizetés kártyával, csekkel és készpénzzel:

| DDD Adózó                   | Kft       |
|-----------------------------|-----------|
| 4444 Sze                    | ged       |
| Arany János                 | utca 44   |
| DDD Teleph                  | elynéu    |
| 5555 Pé                     | cs        |
| Wesselényi                  | utca 55   |
| ADÓSZ 44444                 | 444-5-13  |
| NYUGT                       | A         |
| OSZTÁLY1                    | 1 115 A00 |
| OSZTÁ201                    | 1 234 C00 |
| ÖSSZESEN                    | 2 349 Ft  |
| CSEKK                       | 1 000 Ft  |
| KARTYA                      | 1 000 Ft  |
| KESZPÉNZ                    | 500 Ft    |
| UISSZAJÁRÓ                  | 150 Ft    |
| -KEREKITÉS                  | 1 Ft      |
| KÖSZÖNJ                     | ÚK        |
| A VÁSÁRL                    | ÁST       |
| VISZONTLÁ                   | TÁSRA     |
| PÉNZTÁROS SZER              | UIZES     |
| NYUGTA SZÁM 0               | 001/00006 |
| 2014.04.01                  | 9:18      |
| NAV Ellenörzö<br>PY01400001 | Kód 175E? |

Nyugta euró valuta fizetéssel (visszajáró forint):

DDD Adózó Kft 4444 Szeged Arany János utca 44 DDD Telephelynév 5555 Pécs Wesselényi utca 55 ADÓSZ. 44444444-5-13

NYUGTA

1 115 A00 1 234 C00 OSZTÁLY1 0SZTA201 2 349 Ft ÖSSZESEN KÉSZPÉNZ 10,00 € 2 739 Ft ÁRFOLYAM 273 888 Ft⁄€ VISSZAJÁRÓ 390 Ft

KÖSZÖNJÜK A VÁSÁRLÁST VISZONTLÁTÁSRA

PÉNZTÁROS:SZERUIZES NYUGTA SZÁM: 0001/00005 2014.04.01 9:0 9:02

NAU Ellenőrző Kód 260E5 # Y01400001

#### Váltópénz befizetés a kasszába:

#### Pénz kivétel a kasszából:

| DDD Adózó Kft<br>4444 Szeged<br>Arany János utca 44<br>DDD Telephelynév<br>5555 Pécs<br>Wesselényi utca 55 |            | DDD Adózó Kft<br>4444 Szeged<br>Arany János utca 44<br>DDD Telephelynév<br>5555 Pécs<br>Wesselényi utca 55 |                       |  |  |
|----------------------------------------------------------------------------------------------------|------------|----------------------------------------------------------------------------------------------------|-----------------------|--|--|
| ADOSZ. 444                                                                                                 | 44444-5-13 | ADÓSZ 44444444-5-13                                                                                        |                       |  |  |
| NEM ADÓÜGYI BIZONYLAT<br>BEFIZETÉS                                                                         |            | NEM ADÓÜGYI BIZONYLAT                                                                                      |                       |  |  |
|                                                                                                    |            | KIFIZETÉS                                                                                                  |                       |  |  |
| JOGCÍM                                                                                                    | Ft         | JOGCÍM                                                                                                    | F                     |  |  |
| Pénz Be                                                                                                    | 10 000     | Pénz Ki                                                                                                    | 9 00                  |  |  |
| PÉNZTÁROS SZERVIZES<br>2014.04.01 9:01<br>NAV Ellenőrző Kód 6C93D<br>NEM ADÓÜGYI BIZONYLAT                 |            | PÉNZTÁROS SZER<br>2014.04.01                                                                               | UIZES 9 0             |  |  |
|                                                                                                    |            | NAV Ellenörző<br>NEM ADÓÜGYI B                                                                             | Kód 41E22<br>IZONYLAT |  |  |
|                                                                                                    |            |                                                                                                    |                       |  |  |

Euro Prompt Kft.

Ft

9 000

9.01

### Pénztárjelentés:

| DDD Adózó Kfi<br>4444 Szeged                       | t              |                          |
|----------------------------------------------------|----------------|--------------------------|
| Arany János utca<br>DDD Telephelyn<br>5555 Pécs    | a 44<br>név    |                          |
| Wesselényi utc.<br>ADÓSZ 44444444                  | a 55<br>-5-1   | 3                        |
| NEM ADÓÜGYI BIZ                                    | ONYL           | AT                       |
| PÉNZTÁRJELENTÉS                                    |                | Ft                       |
| NAPI FORG.<br>EGYÉB BEV                            | 9<br>35        | 165<br>000               |
| BEUÉTELEK ÖSSZ<br>SZTORNÓ<br>VISSZÁRU<br>EGYÉB KI  | 44<br>9        | 165<br>0<br>000          |
| KIADÁSOK ÖSSZ<br>FIÓKTARTALOM<br>KEREKÍTÉSI KORREK | 9<br>35<br>CIÓ | 000<br>165<br>4          |
| KEREKÍTETT FIÓKTA                                  | RTAL           | OM                       |
| KÉSZPÉNZ<br>CSEKK<br>KÁRTYA<br>EURÓ 10,00€         | 30<br>1<br>2   | 430<br>000<br>000<br>739 |
| FIÓKTARTALOM                                       | 35             | 169                      |
| 2014.04.01                                         |                | 9 18                     |
| NAV Ellenőrző Kód<br>NEM ADÓÜGYI BIZ               | 2E             | 984<br>_AT               |

### Napi zárás:

| DDD Adózó Kft<br>4444 Szeged<br>Arany János utca<br>DDD Telephelyné<br>5555 Pécs<br>Wesselényi utca<br>ADÓSZ 4444444-5                                                                                                    | 44<br>55<br>5-13                                                   |
|----------------------------------------------------------------------------------------------------|--------------------------------------------------------------------|
| NAPI FORGALMI<br>JELENTÉS<br>ZÁRÁS SORSZÁMA: 000<br>A = 05,00%<br>B = 18,00%<br>C = 27,00%<br>D = AJT<br>E = TAM                                                                                                    | )1<br>5 463<br>0<br>3 702<br>0<br>0                                |
| NAPI FORGALOM                                                                                                    | 9 165                                                              |
| FELÁR ÖSSZ.<br>SZTORNÓ ÖSSZ.<br>ENGEDMÉNY ÖSSZ.<br>VISSZÁRU ÖSSZ<br>NYUGTÁK SZÁMA<br>EGYSZ SZÁMLÁK SZ<br>NYUGTÁK, E. SZÁMLÁI<br>MEGSZAKÍTÁSOK SZÁMI<br>SZTORNÓ BIZ SZ<br>VISSZÁRU BIZ Ö<br>UISSZÁRU BIZ Ö<br>GÖNGY FORG(GT)(Ft) | 8 722<br>112<br>6<br>6<br>6<br>7<br>0<br>0<br>0<br>0<br>0<br>9 165 |
| 2014.04.01                                                                                                    | 9 · 18                                                             |
| NAV Ellenörzö Kód<br>AP Y01400001                                                                                                    | A848B                                                              |

### 11.2 Euró átállás felkészülési időszak bizonylatmintái:

#### Nyugta forint fizetéssel

#### DDD Adózó Kft 4444 Szeged Arany János utca 44 DDD Telephelynév 5555 Pécs Wesselényi utca 55 ADÓSZ. 44444444-5-13

NYUGTA

| OSZTÁLY1<br>OSZTÁ201 | 1<br>1 | 22 | 34<br>34 | AI<br>CI | 00  |
|----------------------|--------|----|----------|----------|-----|
| ÓSSZESEN             |        | 2  | 468      | 3 6      | -t  |
| ÁRFOLYAM 273         | 88     | 38 | Ft       | 2        | €   |
| KÉSZPÉNZ             |        | >  | 500      | 1 6      | - + |

VISSZAJÁRÓ 2 500 Ft KEREKÍTÉS 2 Ft

> KÖSZÖNJÜK A VÁSÁRLÁST VISZONTLÁTÁSRA

PÉNZTÁROS:SZERVIZES NYUGTA SZÁM: 0003/00001 2014.04.01 10:16

NAV Ellenörzö Kód GEBAE A Y01400001

#### Nyugta euró fizetéssel

| DDD Adózó Kft<br>4444 Szeged<br>Arany János utca 44<br>DDD Telephelynév<br>5555 Pécs<br>Wesselényi utca 55<br>ADÓSZ. 44444444-5-13 |
|----------------------------------------------------------------------------------------------------|
| NYUGTA                                                                                                    |
| 0SZTÁLY1 1 234 A00<br>0SZTÁ201 1 115 CO0                                                                                           |
| ÖSSZESEN 2 349 Ft<br>EURÓBAN 8,58 €<br>ÁRFOLYAM: 273 888 Ft⁄€                                                                      |
| KÉSZPÉNZ 10,00 €<br>2 739 Ft<br>VISSZAJÁRÓ 390 Ft                                                                                  |
| KÖSZÖNJÜK<br>A VÁSÁRLÁST<br>VISZONTLÁTÁSRA                                                                                         |
| PÉNZTÁROS: SZERUIZES<br>NYUGTA SZÁM: 0003/00002<br>2014.04.01 10:16                                                                |
| NAU Ellenőrző Kód E8017                                                                                                    |

#### Nyugta vegyes fizetéssel:

| DDD       | Adózó Kft                            |
|-----------|--------------------------------------|
| 444       | 14 Szeged                            |
| Arany J   | Tános utca 44                        |
| DDD 1     | Telephelynéu                         |
| 55        | 555 Pécs                             |
| Wessel    | Tényi utca 55                        |
| ADÓSZ     | 44444444-5-13                        |
|           | NYUGTA                               |
| OSZTÁLY1  | 1 115 A00                            |
| OSZTÁ201  | 1 234 C00                            |
| ÓSSZESEN  | 2 349 Ft                             |
| EURÓBAN 8 | 3,58 €                               |
| ÁRFOLYAM  | 273 888 Ft⁄€                         |
| KÉSZPÉNZ  | 5,00 € 1 369 Ft                      |
| KÁRTYÁ    | 500 Ft                               |
| CSEKK     | 300 Ft                               |
| KÉSZPÉNZ  | 200 Ft                               |
| VISSZAJÁR | 20 Ft                                |
| A UISZ    | ÓSZÖNJÜK<br>JÁSÁRLÁST<br>ZONTLÁTÁSRA |
| PÉNZTÁROS | S:SZERVIZES                          |
| NYUGTA SZ | ZAM: 0003/00003                      |
| 2014.04 ( | D1 10:17                             |
| NAU Eller | nörző Kód±66351                      |
| PY0140    | 00001                                |

### Pénztárjelentés felkészülési időszakban

### Napi zárás felkészülési időszakban

| DDD Adózó<br>4444 Sze<br>Arany János<br>DDD Teleph<br>5555 Pé | Kft<br>ged<br>utca<br>elyne<br>cs | 44                   |                                       |
|---------------------------------------------------------------|-----------------------------------|----------------------|---------------------------------------|
| ADÓSZ. 44444                                                  | 444-5                             | 5-1                  | 3                                     |
| NEM ADÓUGYI                                                   | BIZON                             | 1YL                  | AT                                    |
| PÉNZTÁRJELENTÉ                                                | S                                 |                      | Ft                                    |
| NAPI FORG<br>EGYÉB BEV                                        | 2                                 | 724                  | 166<br>500                            |
| BEVÉTELEK ÖSSZ<br>SZTORNÓ<br>UISSZÁRU<br>EGYÉB KI             | : 3                               | 31                   | 666<br>0<br>0<br>0                    |
| KIADÁSOK ÖSSZ<br>FIÓKTARTALOM<br>KEREKÍTÉSI KOR               | REKCI                             | 31<br>[Ó             | 0<br>666<br>2                         |
| KEREKÍTETT FIÓ<br>KÉSZPÉNZ<br>CSEKK<br>KÁRTYA<br>EURÓ 15,00€  | KTARI                             | FAL<br>31<br>26<br>4 | 0M<br>668<br>760<br>300<br>500<br>108 |
| FIÓKTARTALOM                                                  | 1                                 | 31                   | 668                                   |
| 2014 04.01                                                    |                                   | 10                   | 1:17                                  |
| NAV Ellenörző<br>NEM ADÓUGYI                                  | Kód (<br>BIZON                    | 087<br>14L           | EO<br>AT                              |

| DDD Adozo Kft<br>4444 Szeged<br>Arany János utca 44<br>DDD Telephelynév<br>5555 Pécs<br>Wesselényi utca 55<br>ADÓSZ, 44444444-5-13                                                                                        |
|----------------------------------------------------------------------------------------------------|
| $\begin{array}{c c} & \text{NAPI FORGALMI} \\ & \text{JELENTÉS} \\ \hline ZÁRÁS SORSZÁMA: 0003 \\ A &= 05,00\% & 3 583 \\ B &= 18,00\% & 0 \\ C &= 27,00\% & 3 583 \\ D &= AJT & 0 \\ E &= TAM & 0 \\ \hline \end{array}$ |
| NAPI FORGALOM 7 166                                                                                                    |
| FELAR ÖSSZOSZTORNÓ ÖSSZOENGEDMÉNY ÖSSZOUISSZÁRU ÖSSZONYUGTÁK SZÁMA:3EGYSZ SZÁMLÁK SZONYUGTÁK, E. SZÁMLÁK ÖS 3MEGSZAK ÍTÁSOK SZÁMAOSZTORNÓ BIZ SZ:OVISSZÁRU BIZ SZ:OUISSZÁRU BIZ SZ:OGÖNGY.FORG(GT)(Ft)22.960              |
| 23 360                                                                                                    |
| 2014.04.01 10:17                                                                                                    |
| NAV Ellenőrző Kód DF28D<br># Y01400001                                                                                                    |
|                                                                                                    |

### 11.3 Euró átállás utáni időszak bizonylatmintái:

#### Euró üzemmód beállítása

| DDD Adózó Kft<br>4444 Szeged<br>Arany János utca 44<br>DDD Telephelynév<br>5555 Pécs<br>Wesselényi utca 55<br>ADÓSZ, 44444444-5-13 |
|----------------------------------------------------------------------------------------------------|
| **************************************                                                                                             |
| Z <mark>-Számláló 3</mark><br>GöNGY.FORG(GT)(Ft)<br>23 960                                                                         |
| PÉNZTÁROS SZERVIZES<br>2014.04.01 10.34                                                                                            |
| NAU Ellenőrző Kód 9410F<br>🎢 Y01400001                                                                                             |

#### Nap Nyitás

| DDD Adózó Kft        |
|----------------------|
| 4444 Szeged          |
| Arany János utca 44  |
| DDD Telephelynév     |
| 5555 Pécs            |
| Wesselényi utca 55   |
| ADÓSZ. 44444444-5-13 |
|                      |

NEM ADÓÜGYI BIZONYLAT

NAP-NYITÁS

| 1000/4     |        |
|------------|--------|
| JUGCIN     | ŧ      |
| NAP-NYITÁS | 153,80 |

PÉNZTÁROS : SZERUTZES 2014 . 04 . 01 10 - 37

NAU Ellenőrző Kód:6E4F? NEM ADÓUGYI BIZONYLAT

#### Nyugta euró fizetéssel

|     | DDD   | Adóz  | ó Kft |      |
|-----|-------|-------|-------|------|
|     | 44    | 44 Sz | eged  |      |
| Ara | iny . | János | utca  | 44   |
| C   | DD    | Telep | helyn | έv   |
|     | 5     | 555 P | ecs   |      |
| We  | sse   | lenyi | utca  | 55   |
| ADC | 152.  | 4444  | 4444- | 5-13 |
|     |       |       |       |      |

NYUGTA

| OSZTÁLY1<br>OSZTÁ201 | 11,15 A00<br>12,34 C00 |
|----------------------|------------------------|
| ÖSSZESEN             | 23,49 €                |
| <b>KÉSZPÉNZ</b>      | 25 00 £                |

UISSZAJÁRÓ 1,51 €

KÖSZÖNJÜK A VÁSÁRLÁST VISZONTLÁTÁSRA

PÉNZTÁROS: SZERVIZES NYUGTA SZÁM: 0004/00001 2014.04.01: 10:37

NAU Ellenőrző Kód-5A493 🎢 Y01400001

#### Nyugta kedvezménnyel

#### Nyugta vegyes fizetés kártyával, csekkel és készpénzzel:

DDD Adózó Kft 4444 Szeged

| DDD Adó;      | zó Kft      |  |
|---------------|-------------|--|
| 4444 S;       | zeged       |  |
| Arany Jáno;   | s utca 44   |  |
| DDD Tele      | phelynév    |  |
| 5555 J        | Pécs        |  |
| Wesselény     | i utca 55   |  |
| ADÓSZ 444     | 44444-5-13  |  |
| NYUGTA        |             |  |
| OSZTÁLY1      | 11,15 A00   |  |
| −10×          | -1,12eA00   |  |
| ÖSSZESEN      | 10,03 €     |  |
| KÉSZPÉNZ      | 11,00 €     |  |
| VISSZAJÁRÓ    | 0,97 €      |  |
| KÖSZÖ         | NJÚK        |  |
| A VÁSÁI       | RLÁST       |  |
| VISZONTI      | _ÁTÁSRA     |  |
| PÉNZTÁROS SZE | ERUIZES     |  |
| NYUGTA SZÁM   | 0004/00003  |  |
| 2014 04 01    | 10+39       |  |
| NAV Ellenörzi | 6 Kód 92E53 |  |
| PY0140000     | 1           |  |

# Arany János utca 44 DDD Telephelynév 5555 Pécs Wesselényi utca 55 ADÓSZ. 44444444-5-13 NYUGTA OSZTÁLY1 11,15 A00 OSZTÁ201 12,34 C00 OSZTÁ101 58,97 B00 ÖSSZESEN 82,46 € CSEKK 10,00 € KÁRTYA 30,00 € VISSZAJÁRÓ 7,54 €

KÖSZÖNJÜK A VÁSÁRLÁST VISZONTLÁTÁSRA

PÉNZTÁROS: SZERVIZES NYUGTA SZÁM: 0004/00002 2014.04.01 10:38

NAU Ellenőrző Kód 8797C # Y01400001

#### Nyugta teljes sztornóval (megszakítás):

| DDD Adózó<br>4444 Sze<br>Arany János<br>DDD Teleph<br>5555 Pé<br>Wesselényi<br>ADÓSZ, 44444 | Kft<br>ged<br>utca 44<br>elynév<br>cs<br>utca 55<br>444-5-13 |
|---------------------------------------------------------------------------------------------|--------------------------------------------------------------|
| NYUGT                                                                                       | A                                                            |
| OSZTÁLY1<br>OSZTÁ201<br>OSZTÁ201                                                            | 11,15 A00<br>12,34 C00<br>54,69 C00                          |
| Részösszeg                                                                                  | 78,18                                                        |
| NYUGTA SZTORNO<br>OSZTALY1<br>OSZTA201<br>OSZTA201                                          | -11,15 A00<br>-12,34 C00<br>-54,69 C00                       |
| OSSZESEN                                                                                    | 0,00                                                         |
| KÖSZÖNJ<br>A VÁSÁRL<br>VISZONTLÁ                                                            | ÜK<br>ÁST<br>TÁSRA                                           |
| PÉNZTÁROS:SZER<br>NYUGTA SZÁM: 0<br>2014 04.01                                              | UIZES<br>004×00005<br>10÷40                                  |
| NAU Ellenörző<br>A Y01400001                                                                | Kód 8F92E                                                    |

#### Nyugta tétel sztornóval:

| DDD Adózó Kft<br>4444 Szeged<br>Arany János utca 44<br>DDD Telephelynév<br>5555 Pécs<br>Wesselényi utca 55<br>ADÓSZ. 44444444-5-13 |  |  |
|----------------------------------------------------------------------------------------------------|--|--|
| NYUGTA                                                                                                    |  |  |
| OSZTÁLY1 11,15 A00<br>OSZTÁ201 12,34 COO<br>SZTORNÓ                                                                                |  |  |
| 0SZTÁLY1 -11,15 A00                                                                                                    |  |  |
| ÖSSZESEN 12,34 €                                                                                                    |  |  |
| KÉSZPÉNZ 12,34 €                                                                                                    |  |  |
| KÖSZÖNJÜK<br>A VÁSÁRLÁST<br>VISZONTLÁTÁSRA                                                                                         |  |  |
| PÉNZTÁROS:SZERVIZES<br>NYUGTA SZÁM: 0004/00004<br>2014.04.01 10:39                                                                 |  |  |
| NAU Ellenőrző Kód:367CD<br># Y01400001                                                                                             |  |  |

### Váltópénz befizetés a kasszába:

| DDD Adózó Kf<br>4444 Szegec<br>Arany János uto<br>DDD Telephely<br>5555 Pécs<br>Wesselényi uto<br>ADÓSZ. 4444444 | t<br>a 44<br>méu<br>a 55<br>I-5-13 |
|----------------------------------------------------------------------------------------------------|------------------------------------|
| NEN HDOUGYT BIZU                                                                                                 | NYLHI                              |
| BEFIZETES                                                                                                    |                                    |
| JOGCÍM                                                                                                    | €                                  |
| Pénz Be                                                                                                    | 100,00                             |
| PÉNZTÁROS SZERUIZ<br>2014.04.01                                                                                  | 2ES<br>10:40                       |
| NAU Ellenőrző kód<br>NEM ADÓÜGYI BIZC                                                                            | 1:4AD32<br>DNYLAT                  |

#### Pénz kivétel a kasszából:

| DDD Adózó Ki<br>4444 Szeged<br>Arany János utd<br>DDD Telephely<br>5555 Pécs<br>Wesselényi utd<br>ADÓSZ. 4444444<br>NEM ADÓÜGYI BIZO | rt<br>d<br>ca 44<br>gnév<br>ca 55<br>4-5-13<br>DNYLAT |
|----------------------------------------------------------------------------------------------------|-------------------------------------------------------|
| JOGCÍM                                                                                                    | €                                                     |
| Pénz Ki                                                                                                    | 80,00                                                 |
| PÉNZTÁROS SZERUI.<br>2014.04.01                                                                                                    | ZES<br>10-40                                          |
| NAV Ellenörző Kö<br>NEM ADÓÜGYI BIZ                                                                                                  | d 2549F<br>ONYLAT                                     |

### Nyugta fizetés forint valutával:

| DDD Adózó Kft<br>4444 Szeged<br>Arany János utca 44<br>DDD Telephelynév<br>5555 Pécs<br>Wesselényi utca 55<br>ADÓSZ. 44444444-5-13 |    |
|----------------------------------------------------------------------------------------------------|----|
| NYUGTA                                                                                                    |    |
| 0SZTÁLY1 11,15 AC<br>0SZTÁ201 12,34 CC                                                                                             | 0  |
| ÖSSZESEN 23,49                                                                                                    | €  |
| KÉSZPÉNZ 10 000 Ft                                                                                                    | £  |
| ÁRFOLY 0,365112 €/100 F<br>UISSZAJÁRÓ 13,02                                                                                        | t€ |
| KÖSZÖNJÜK<br>A VÁSÁRLÁST<br>VISZONTLÁTÁSRA                                                                                         |    |
| PÉNZTÁROS SZERVIZES<br>NYUGTA SZAM 0004/00008<br>2014.04.01 10.4                                                                   | 0  |
| NAU Ellenörző Kód: 18273<br># Y01400001                                                                                            | \$ |

### Pénztárjelentés

### Napi zárás

| DDD Adozó Kft<br>4444 Szeged<br>Arany János utca<br>DDD Telephelyn<br>5555 Pécs<br>Wesselényi utca<br>ADÓSZ 44444444- | 1 44<br>iév<br>1 55<br>5-13                          |
|----------------------------------------------------------------------------------------------------|------------------------------------------------------|
| NEM ADÓÜGYI BIZO                                                                                                    | INYLAT                                               |
| PÉNZTÁRJELENTÉS                                                                                                    | €                                                    |
| NAPI FORG<br>EGYÉB BEV                                                                                                | 151,81<br>253,80                                     |
| BEUÉTELEK ÖSSZ:<br>SZTORNŐ:<br>VISSZÁRU:<br>EGYÉB KI:                                                                 | 405,61<br>0,00<br>0,00<br>80,00                      |
| KIADÁSOK ÖSSZ<br>FIÓKTÁRTALOM<br>KEREKÍTÉSI KORREKO                                                                   | 80,00<br>325,61<br>10<br>0,00                        |
| KEREKÍTETT FIÓKTAR<br>KÉSZPÉNZ<br>CSEKK<br>KÁRTYA<br>HUF 10 000Ft                                                     | TALOM<br>325,61<br>249,10<br>10,00<br>30,00<br>36,51 |
| FIÓKTARTALOM                                                                                                    | 325,61                                               |
| 2014.04.01                                                                                                    | 10 41                                                |
| NAV Ellenörzö Kód<br>NEM ADÓÜGYI BIZO                                                                                 | 8CB5F                                                |

| DDD Adózó Kft<br>4444 Szeged<br>Arany János utca 44<br>DDD Telephelynév<br>5555 Pécs<br>Wesselényi utca 55<br>ADÓSZ, 44444444-5-13                                                                                              |
|----------------------------------------------------------------------------------------------------|
| NAPI FORGALMI<br>JELENTÉS<br>ZÁRÁS SORSZÁMA: 0004                                                                                                    |
| A - 05,00× 43,48<br>B - 18,00× 58,97<br>C - 27,00× 49,36<br>D - AJT 0,00<br>E - TAM 0,00                                                                                                    |
| NAPI FORGALOM 151,81                                                                                                    |
| FELAR OSSZ0,00SZTORNÓ ÖSSZ89,33ENGEDMÉNY ÖSSZ1,12UISSZÁRU ÖSSZ0,00NYUGTÁK SZÁMA*6EGYSZSZÁMLÁK SZONYUGTÁK, E. SZÁMLÁK ÖS 6MEGSZAKÍTÁSOK SZÁMA0SZTORNÓ BIZ SZ0,00VISSZÁRU BIZ SZ0,00UISSZÁRU BIZ SZ0,00GÖNGY FORG(GT)(Euro)151,81 |
| 2014.04.01 10:41                                                                                                    |
| NAV Ellenörzö kod F733D<br>🎢 Y01400001                                                                                                    |

#### Adóügyi Ellenőrző Egység adatai lista

DDD Adózó Kft DDD Hauzo Kit 4444 Szeged Arany János utca 44 DDD Telephelynév 5555 Pécs Wesselényi utca 55 4444444-5-13 -- ADÓÜGYI ELLENŐRZŐ ------ EGYSÉG ADATAI ----ADÓÜGYI ELLENŐRZŐ EGYSÉG AZONOSÍTÓSZÁMA 248641247730 INICIALIZALAS KELTE 2014.04.01.08.54 TóL: 2014.04.01 IG: 2014.04.01 ÁFA KULCSOK-2014.04.01 -A - 05,00× B - 18,00× C - 27,00× D - AJT TAM EZ 0001 --- 2014.04.01.--A: 5 463 B O C 3 D 0 3 702 0 F NAPI FORGALOM: 9 GONGY FORGALOM (GT): 9 165 9 165 2 0002 ---2014.04.01.---A: 3 121 B: 123\_\_\_\_ C 3 456 D 1 587 E 1 456 NAPI FORGALOM 9 743 GONGY FORGALOM (GT) 16 794 2 0003 --- 2014.04.01.--A 3 583 B : 0 C 3 583 D: O 0 NAPI FORGALOM 7 166 GONGY FORGALOM (GT) 23 960

A - 05,00× 12 167 B - 18,00% 12 167 B - 18,00% 123 C - 27,00% 10 741 D - AJT 1 587 E - TAM 1 456 IDÖSZAK ÖSSZESEN (Ft) 26 074 GÖNGY FORGALOM (GT)(Ft) 23 960 \_\_\_\_\_\_ EURÓ ÜZEMMÓD BEÁLLÍTÁSA 2014.04.01. 10:34 2 0004 --- 2014 04 01 ----A 43 48 B 58 97 C: 49.36 D: 0.00 E 0.00 NAPI FORGALOM 151.81 GONGY FORGALOM (GT) 151 81 Z 0005 ---2014.04.01 A: 11.15 B: 0.00 C: 0.00 D: 0.00 E: 0.00 NAPI FORGALOM: 1 GONGY FORGALOM (GT): 16 ---2014.04.01.-11.15 162.96 A - 05,00% 54.63 B - 18,00% 58.97 C - 27,00% 49.36 D - AJT 0.00 E - TAM 0.00 IDÖSZAK ÖSSZESEN (162 96 GÖNGY FORGALOM (GT)(2 96 162.96 ÖSSZES ZÁRÁS SZÁMA: 0005 RAM TÖRLÉSEK SZÁMA: 0 2014.04.01 10:42 2014\_04\_01 10:42 NAV Ellenőrző Kód:40A8A #Y01400001

### 12. Hibaüzenetek

| Kijelzőn megjelenő szöveg | Hiba leírása                                         |
|---------------------------|------------------------------------------------------|
| F01_AEE_MEGTELT           | Az AEE memóriája megtelt                             |
| F02_MEM_BLOKKOL           | Memória blokkolva                                    |
| F03_NINCS_MEM             | Memória hiányzik                                     |
| F04_NINCSLEZÁRVA          | Készítsen Napi Zárást                                |
| F05_ÍRÁSI_HIBA            | Adat írási hiba                                      |
| F07_MEM_NEM_ÜRES          | A memóriába helytelen adatok találhatók              |
| F08_NINCS_ADÓ             | A gyűjtő, vagy PLU-nál hiányzik az ÁFA beállítás     |
| F11_HIBÁS_IDŐ             | Az óra beállítása nem megfelelő                      |
| F12_HIBAS_DATUM           | A dátum beállítása nem megfelelő                     |
| F14_FLAG_HIBA             | Programozási hiba                                    |
| F16_NEM_ELADÁS            | Napi zárás készítése szükséges                       |
| F18_SÁV_AZONOS            | Az ÁFA programozásnál megegyező sávok találhatók     |
| F19_MEM_CSERÉLVE          | AEE cserélve                                         |
| F20_CMOS_HIBA             | RAM memória hiba.                                    |
| F21_NULLAS_ELAD           | nulla forint végösszegű eladás nem megengedett       |
| F22_SZÁMLÁLÓHIBA          | Hibás a bevitt érték                                 |
| F23_NYISSA_NAPOT          | Napnyitás szükséges                                  |
| F25_ KIJELZO_HIBA         | Kijelző meghibásodott                                |
| F28_ ROSSZ_JELSZÓ         | Hibás a megadott jelszó                              |
| F29_24_ÓRA_HIBA           | Készítsen napi zárást                                |
| F30_NYOMTATÓ??            | Nyomtató meghibásodott                               |
| F31_ZÁRÁS_HIBA            | Napi Zárás készítése közben hiba történt             |
| F32_ ÁFA_PROG             | Előre programozott ÁFA átállás közben hiba történt   |
| F33_NINCS_EURO_D          | Előre programozott euro átállási dátum hiányzik      |
| F39_NO_JUMPER             | Helyezze fel a szerviz jumpert                       |
| F41_NAV_BLOKKOLT          | A szerver blokkolta a pénztárgépet                   |
| F42_CONFIG_ERROR          | Konfigurációs fájl hiba                              |
| F47_TILTOTT_MÜV           | Művelet végrehajtása megszemélyesítés előtt nem      |
|                           | lehetséges.                                          |
| F48_AKKU_LEMERÜL          | Akkumulátor feszültség alacsony                      |
| F49_AEE_CSERÉLVE          | AEE csere történt, blokkolt a pénztárgép             |
| F50_ AEE_HIBA.            | AEE ellenőrzési hiba lépett fel                      |
| F51_RAP.NUK DERG          | Fájl küldési hiba                                    |
| F53_GAB_TRANS             | Adatátviteli hiba                                    |
| F54_OWNER ERROR           | hibás fejléc adatok kerültek letöltésre              |
| F56_ HÁZ_NYITVA           | A készülék házát felnyitották, blokkolt a pénztárgép |
| A01_MEMÓRIA_TELE          | AEE memória megtelt                                  |
| A02_FÁJL_HIBA             | Fájl rendszer formátuma nem megfelelő                |
| A03_GSM_HIBA              | A GSM modem meghibásodott                            |
| A04_SIM_HIBA              | A SIM kártya meghibásodott                           |
| A05_SD_KÁRTYA             | Az SD kártya meghibásodott                           |
| A06_SMART_KÁRTYA          | A SMART kártya meghibásodott                         |
| A07_ORA_AKKU              | AEE óra akkumulátor lemerült                         |
| A08_AEE_NYITVA            | Az AEE felnyitási kísérletet érzékelt                |
| A09_DÁTUM_IDO             | Az AEE dátum/idő beállítása nem megfelelő            |
| A10_FLASH_MEMÓ            | Az AEE Flash memória meghibásodott                   |
| A11_EEPROM_MEM            | Az AEE Eeprom memória meghibásodott                  |

### **OPTMA**

OPTIMA QMP-50 Online pénztárgép kezelői kézikönyv

### JEGYZETEK

| <br> |
|------|
| <br> |
| <br> |
|      |
|      |
|      |
| <br> |
| <br> |
|      |
| <br> |
|      |
|      |
|      |
| <br> |
| <br> |
|      |
|      |
|      |
|      |
|      |
| <br> |
| <br> |
| <br> |
|      |
|      |
|      |
|      |
|      |
| <br> |
| <br> |
|      |

### OPTIMA

OPTIMA QMP-50 Online pénztárgép kezelői kézikönyv

### JEGYZETEK

| <br> |
|------|
| <br> |
|      |
|      |
|      |
| <br> |
| <br> |
| <br> |
| <br> |
|      |
|      |
|      |
|      |
|      |
| <br> |
| <br> |
| <br> |
|      |
|      |
|      |
|      |
|      |
| <br> |
| <br> |
| <br> |
| <br> |
|      |
|      |
|      |
|      |

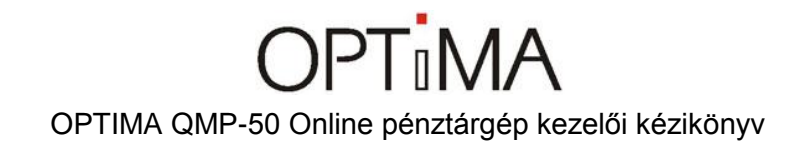

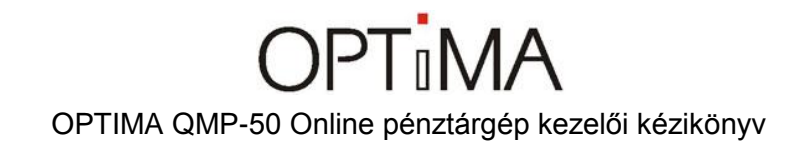

#### Közzétételi információk:

Euro Prompt Kft. H-1053 Budapest, Királyi Pál utca 13/b.

Bemutatóterem: H-1138 Budapest, Váci út 168. RENO Udvar "E" épület.

A kézikönyv adatai a forgalmazó engedélye nélkül nem használhatóak fel, nem publikálhatóak, nem sokszorosíthatóak.

© Copyright – 2014 Euro Prompt Kft – Minden jog fenntartva.

www.penztargepuzlet.hu \* www.optimapenztargep.hu \* facebook.com/europrompt